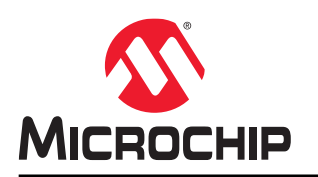

# Wi-Fi®链接控制器 Linux®用户指南

## 简介

本用户指南介绍如何在 ATWILC1000 SD 卡或 ATWILC3000 Shield 板(安装在运行 Linux<sup>®</sup>内核 4.9 的 SAMA5D4 Xplained Ultra 上)上运行 Wi-Fi。

注:除非另外说明,否则所有对 ATWILC 模块的引用均指下列两款器件:

- ATWILC1000
- ATWILC3000

源代码在 GitHub 上维护。要获取最新的源代码,请访问以下网站查看 GitHub Linux for ATWILC: https://github.com/linux4wilc。

## 图 1. ATWILC1000 SD 卡和 ATWILC3000 Shield 板

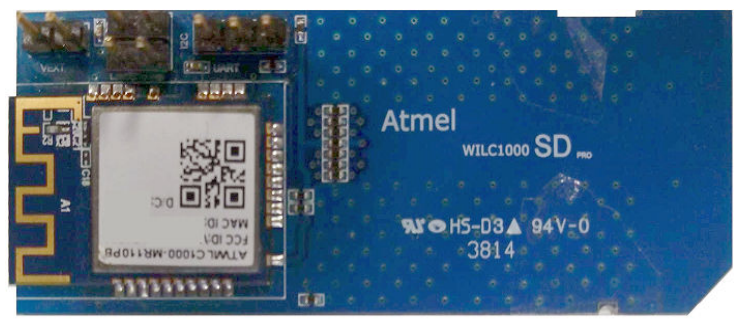

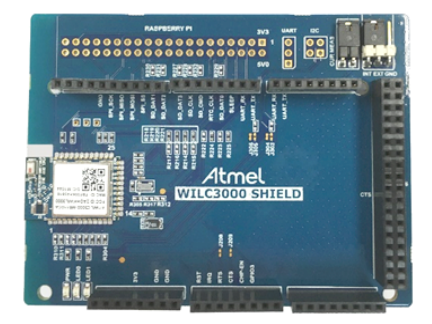

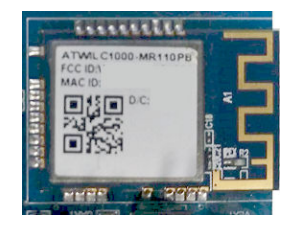

# 目录

| 简イ  | ۲      |                                      | 1  |
|-----|--------|--------------------------------------|----|
| 1.  | 前提翁    | 件                                    | 4  |
| 2.  | 为 SA   | MA5D4 Xplained Ultra 板编译 Linux       | 5  |
|     | 2.1.   | 克隆内核源代码和根文件系统                        | 5  |
|     | 2.2.   | 载入 SAMA5D4 配置文件                      | 5  |
|     | 2.3.   | Buildroot 文件系统和 Linux 内核             | 5  |
|     | 2.4.   | 单独编译 Linux 内核                        | 5  |
| 3.  | 为 SA   | MA5D2 Xplained Ultra 板编译 Linux       | 7  |
|     | 3.1.   | 克隆和编译二进制文件                           | 7  |
|     | 3.2.   | 为 SAMA5D2_Xplained 创建镜像以使用 eMMC 进行引导 | 9  |
|     | 3.3.   | 将演示映像安装到 SAMA5D2 Xplained eMMC 上     | 11 |
| 4.  | 编译系    | 统镜像并刷写到 SAMA5D3 Xplained 板           | 12 |
| 5.  | 编译系    | 统镜像并刷写到 SAMA5D27-SOM1-EK1            | 14 |
|     | 5.1.   | 编译组件                                 | 14 |
|     | 5.2.   | 编译内核                                 | 15 |
| 6.  | 将二进    | 制文件和系统镜像更新到目标板                       | 17 |
| 7.  | 更新A    | .TWILC 固件                            | 19 |
|     | 7.1.   | ATWILC1000 和 ATWILC3000 驱动程序模块       | 19 |
|     | 7.2.   | ATWILC1000 和 ATWILC3000 固件二进制文件      | 19 |
| 8.  | 运行A    | TWILC                                | 20 |
|     | 8.1.   | 访问控制台                                | 20 |
|     | 8.2.   | 识别 ATWILC1000                        | 20 |
|     | 8.3.   | 识别 ATWILC3000                        | 22 |
|     | 8.4.   | 修改配置文件                               | 24 |
|     | 8.5.   | 以站点模式运行 ATWILC                       | 26 |
|     | 8.6.   | 以 AP 模式运行 ATWILC                     | 28 |
|     | 8.7.   | 以 P2P 模式运行 ATWILC                    | 29 |
|     | 8.8.   | 支持同时执行的模式                            | 31 |
|     | 8.9.   | 节能                                   | 32 |
|     | 8.10.  | 天线切换                                 | 33 |
|     | 8.11.  | 调试日志                                 | 35 |
|     | 8.12.  | 监视器模式                                | 35 |
|     | 8.13.  | 其他 Linux 主题                          | 35 |
|     | 8.14.  | 以蓝牙模式运行 ATWILC3000                   | 39 |
| 9.  | 文档版    | 〔本历史                                 | 44 |
| Mic | rochip | 网站                                   | 45 |

| 产品变更通知服务           | .45 |
|--------------------|-----|
| 客户支持               | 45  |
| Microchip 器件代码保护功能 | 45  |
| 法律声明               | 45  |
| 商标                 | 46  |
| 质量管理体系             | 46  |
| 全球销售及服务网点          | 47  |

前提条件

# 1. 前提条件

编译 Linux 的前提条件是拥有一台运行 Linux 操作系统的主机 PC。硬件要求如下:

- Linux
  - SAMA5D4 Xplained Ultra
  - ATWILC1000 SD Pro  $\ddagger$
  - ATWILC3000 Shield 板
  - USB 转串口适配器(用于 DEBUG 端口)
- 通用
  - Micro-USB 线缆(Micro-A/Micro-B)

为避免修改内核代码,应在 ATWILC3000 Shield 板上的相应位置(如下图所示)安装一个 120 kΩ 左右的电阻 R312。

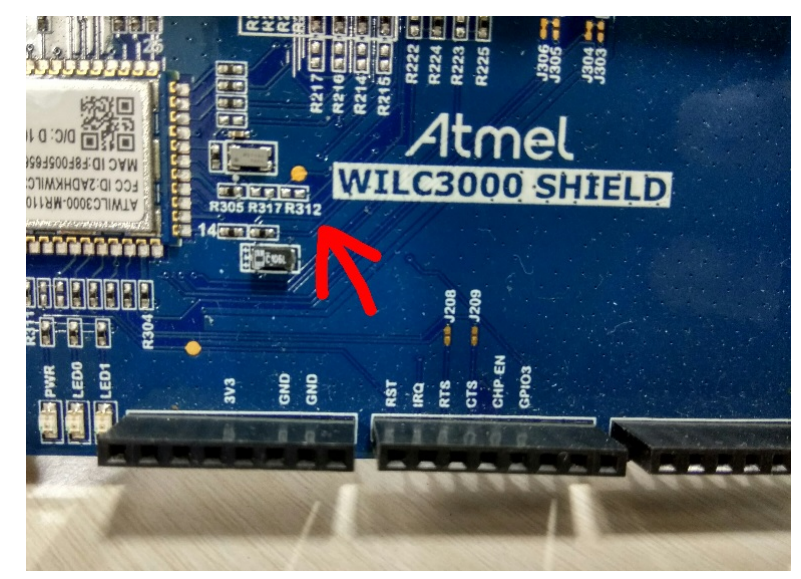

# 2. 为 SAMA5D4 Xplained Ultra 板编译 Linux

本章介绍如何编译用于 ATWILC 器件演示的根文件系统和内核镜像。

本用户指南仅介绍关于 AT91Bootstrap 和 U-Boot 的一般信息,更多详细信息,请参见AT91 Smart Arm<sup>®</sup>单片机的 Linux 和开源代码相关信息的 U-Boot 部分。

## 2.1 克隆内核源代码和根文件系统

本演示使用 buildroot 来获取合适的工具链、根文件系统和 Linux 内核。

buildroot 从 linux4wilc github 克隆,地址如下:

\$ git clone https://github.com/linux4wilc/buildroot4wilc.git

克隆的 buildroot 位于当前目录中的以下路径:

\buildroot4wilc

当前 buildroot4wilc 从 buildroot 的资源库(git://git.buildroot.net/buildroot,分支 2017\_08)复制,然后 通过 WILC 配置文件(configs/sama5\_wilc\_defconfig)以及其他帮助运行 WILC 示例的配置文件进行修改。

## 2.2 载入 SAMA5D4 配置文件

使用预定义的 defconfig 文件来创建所需的.config 配置文件。此 defconfig 文件位于 buildroot 文件夹 buildroot4wilc 下的 configs 文件夹中。

对于 SAMA5D4, 使用的 defconfig 文件为 sama5\_wilc\_defconfig。

为 SAMA5D4 (运行适用于 ATWILC 板的 Linux 内核 4.9) 编译根文件系统,应浏览至文件的解压缩目录,然后使用以下命令创建.config 文件:

\$ cd buildroot4wilc \$ make sama5\_wilc\_defconfig

## 2.3 Buildroot 文件系统和 Linux 内核

使用 buildroot 目录下的\$ make 命令启动编译操作。

此\$ make 命令会在终端上显示编译状态。

注: 请确保主机 PC 在启动编译操作之前已连接到 Internet,并且未使用任何编译选项。

编译操作完成后,将在 buildroot/output/images 目录下生成 rootfs.ubi 文件。对于默认编译操作, rootfs.ubi 文件中将包含 WILC 模块。

驱动程序源文件位于 linux-at91 内核中,地址如下: https://github.com/linux4wilc/linux-at91/ tree/master/drivers/staging/wilc1000。

注: 由于历史原因,驱动程序的目录名称为 wilc1000,但实际上同时支持 ATWILC1000 和 ATWILC3000。

## 2.4 单独编译 Linux 内核

Buildroot 根据 GitHub 上的 buildroot 配置文件下载 Linux 内核。下载的内核必须位于 buildroot4wilc/output/ build/linux-xxxx 路径下,并在 buildroot编译操作期间自动编译。

但是,如果在编译 buildroot 之后修改了内核,则用户必须重新编译内核。以下是针对工具链和 Arm 架构编译 Linux 内核的步骤:

## 为 SAMA5D4 Xplained Ultra 板编译 Linux

- 使用以下命令将目录更改为 Linux 内核源文件夹:
   \$ cd output/build/linux-xx
- 使用以下命令通过 sama5\_defconfig defconfig 文件创建内核:
   \$ make ARCH=arm sama5\_defconfig
- 3. 使用以下命令通过 menuconfig 工具执行所需更改:

\$ make ARCH=arm menuconfig

4. 使用以下命令针对工具链和 Arm 架构编译 Linux 内核:

```
$ make ARCH=arm CROSS_COMPILE=../../../output/host/opt/ext-toolchain/bin/arm-linux-
gnueabihf-
$ make ARCH=arm CROSS_COMPILE=../../output/host/opt/ext-toolchain/bin/arm-linux-
gnueabihf- zImage
$ make ARCH=arm CROSS_COMPILE=../../../output/host/opt/ext-toolchain/bin/arm-linux-
gnueabihf- dtbs
```

## 为 SAMA5D2 Xplained Ultra 板编译 Linux

## 3. 为 SAMA5D2 Xplained Ultra 板编译 Linux

本章介绍如何编译用于 ATWILC 器件演示的 bootstrap、U-Boot、根文件系统(Root File System, RFS)和内核镜像。

## 3.1 克隆和编译二进制文件

本节详细介绍如何克隆和编译 AT91Bootstrap、U-Boot、内核和 RFS。

## 3.1.1 AT91Bootstrap

请按照以下步骤编译 AT91Bootstrap。

1. 从 github 克隆 AT91Bootstrap,地址如下:

\$ git clone git://github.com/linux4sam/at91bootstrap.git

2. 下载 AT91Bootstrap 后,使用以下命令进入克隆的目录:

\$ cd at91bootstrap/

**3**. 使用以下命令编译 bootstrap:

假设用户位于 AT91Bootstrap 根目录下,其中有一个包含多个默认配置文件的 board/sama5d2\_xplained 文 件夹。AT91Bootstrap 已完成配置,并通过嵌入式多媒体控制器(embedded Multi-Media Controller, eMMC) 载入 U-Boot 二进制文件。

```
$make mrproper
make ARCH=arm CROSS_COMPILE=arm-linux-gnueabihf- sama5d2_xplainedemmc_uboot_defconfig
```

注:确保将工具链的路径导出至 PATH 环境变量。

随即将在二进制文件夹下生成 sama5d2 xplained-sdcardboot-uboot-3.8.12.bin 二进制文件。

 要使引导 ROM 代码识别出 SD 卡或嵌入式多媒体控制器(eMMC)中的有效引导代码,需将 sama5d2\_xplained-sdcardboot-uboot-3.8.12.bin AT91bootstrap 文件重命名为 BOOT.bin。

## 3.1.2 U-Boot

请按照以下步骤编译 u-boot。

- 注:确保已在 Linux 计算机上安装 mkenvimage 工具。
- 1. 从 github 克隆 u-boot, 地址如下:

\$ git clone git://github.com/linux4sam/u-boot-at91.git

2. 下载 AT91Bootstrap 后,使用以下命令进入克隆的目录:

\$ cd u-boot-at91

3. 使用以下命令切换到新分支 u-boot-2018.07-at91:

```
$git branch -r
$ git checkout origin/u-boot-2018.07-at91 -b u-boot-2018.07-at91
```

4. 使用以下命令将配置文件 (sama5d2 xplained mmc defconfig)应用于 u-boot:

\$make ARCH=arm CROSS\_COMPILE=arm-linux-gnueabihf- sama5d2\_xplained\_mmc\_defconfig

5. 打开 u-boot-at91/include/configs/sama5d2\_xplained.h 文件, 然后使用以下命令修改 FAT\_ENV\_DEVICE\_AND\_PART 和 CONFIG\_BOOTCOMMAND 的定义:

/\*bootstrap + u-boot + env in sd card \*/
#undef FAT\_ENV\_DEVICE\_AND\_PART
#undef CONFIG\_BOOTCOMMAND
#define FAT\_ENV\_DEVICE\_AND\_PART "0"
#define CONFIG\_BOOTCOMMAND "fatload mmc 0:1 0x21000000 at91-sama5d2\_xplained.dtb; " \

## 为 SAMA5D2 Xplained Ultra 板编译 Linux

```
"fatload mmc 0:1 0x22000000 zImage; " \
    "bootz 0x22000000 - 0x21000000"
#undef CONFIG_BOOTARGS
#define CONFIG_BOOTARGS \
    "console=ttys0,115200 earlyprintk root=/dev/mmcblk0p2 rw rootwait"
```

6. 使用以下命令编译 u-boot 二进制文件:

\$make ARCH=arm CROSS COMPILE=arm-linux-gnueabihf-

随即将在根文件夹(u-boot-at91文件夹)下编译u-boot.bin 输出。 注: 确保交叉编译器工具链位于同一路径下。

7. 在某个目录(例如,包含 u-boot 环境变量的主文件夹)下创建一个文本文件 u-boot-env.txt,然后将以下 内容复制到文件中:

```
bootargs=console=ttyS0,115200 root=/dev/mmcblk0p2 rw rootfstype=ext4 rootwait
bootcmd=fatload mmc 0:1 0x21000000 at91-sama5d2_xplained.dtb; fatload mmc 0:1 0x22000000
zImage; bootz 0x22000000 - 0x21000000
bootdelay=1
ethact=gmac0
stderr=serial
stdin=serial
stdout=serial
```

8. 移至主文件夹,然后输入以下命令以生成 uboot.env 文件。

\$ mkenvimage -s 0x2000 -o uboot.env u-boot-env.txt

## 3.1.3 内核

请按照以下步骤编译内核。

1. 使用以下命令克隆资源库以获取源代码:

git clone git://github.com/linux4sam/linux-at91.git

2. 要使用其他分支,可通过以下命令列出这些分支并使用其中一个分支:

git branch -r git checkout origin/linux-4.14-at91 -b linux-4.14-at91

 将 drivers/staging/wilc 中的 ATWILC1000 驱动程序替换为 ATWILC 驱动程序资源库中 driver/wilc 目录下的内容。资源库可从以下地址获取: https://github.com/linux4wilc。 输入以下命令以从 linux4wilc 中获取相应的文件:

git clone git://github.com/linux4wilc/driver

4. 在 linux-at91/drivers/staging/Makefile 中修改以下行,以便编译时能够找到正确的目录:

FROM: obj-\$(CONFIG\_WILC1000) += wilc1000/ TO: obj-\$(CONFIG\_WILC) += wilc1000/

5. 使用以下命令配置内核:

make ARCH=arm CROSS\_COMPILE=arm-linux-gnueabihf- sama5\_defconfig

- 6. 使用 menuconfig 修改默认配置。请按照以下步骤打开 menuconfig:
  - make ARCH=arm CROSS\_COMPILE=arm-linux-gnueabihf- menuconfig
  - 请按照以下步骤选择 ATWILC 驱动程序模块:
    - 1. 转至 menuconfig。
    - 2. 导航至 Device Drivers > Staging driver(设备驱动程序 > 分段驱动程序)。
    - 3. 按下"y"以包含分段驱动程序。
    - 4. 根据要求选择 Atmel WILC SDIO 或 Atmel WILC SPI。
    - 5. 按下"M"以选择 WILC SDIO 或 WILC SPI。
    - 6. 保存配置。

## 为 SAMA5D2 Xplained Ultra 板编译 Linux

确保 arch/arm/boot/dts/at91-sama5d2 xplained.dts 文件的 mmc1 节点与以下节点类似。

```
mmcl: mmc@fc000000 {
pinctrl-names = "default";
pinctrl-0 = <&pinctrl_mmc1_clk_cmd_dat0 &pinctrl_mmc1_dat1_3 &pinctrl_mmc1_cd>;
vmmc-supply = <&vcc_mmc1_reg>;
vqmmc-supply = <&vcc_3v3_reg>;
non-removable;
status = "okay";
slot@0 {
   reg = <0>;
   bus-width = <4>;
   };
};
```

#### 7. 使用以下命令编译内核:

\$ make ARCH=arm CROSS\_COMPILE=arm-linux-gnueabihf- zImage

8. 使用以下命令编译.dtb 文件:

\$ make ARCH=arm CROSS COMPILE=arm-linux-gnueabihf- at91-sama5d2 xplained.dtb

9. 使用以下命令编译模块:

\$ make ARCH=arm CROSS\_COMPILE=arm-linux-gnueabihf- modules

编译成功后,最终的内核镜像将位于 *arch/arm/boot/*目录下, at91-sama5d2\_xplained.dtb 文件将位于 arch/arm/boot/dts 文件夹下。

#### 3.1.4 根文件系统

使用 Buildroot 编译 rootfs。有关更多信息,请参见为 SAMA5D2 Xplained Pro 板编译 rootfs。

## 3.2 为 SAMA5D2\_Xplained 创建镜像以使用 eMMC 进行引导

需要将一个可引导镜像写入 SAMA5D2 Xplained 目标板的 eMMC。此镜像必须包含所有编译的镜像 (AT91bootstrap、u-boot、内核和 rootfs)(克隆和编译二进制文件)。要创建镜像,请按以下步骤操作。

1. 在主目录下创建一个名为 junk 的目录。使用以下命令创建一个虚拟镜像文件 sdcard.img:

\$sudo dd if=/dev/zero of=~/junk/sdcard.img bs=2G count=1
\$ls -al

2. 移至 junk 目录, 然后使用以下命令将镜像文件划分为两个分区:

```
$sudo fdisk sdcard.img
Welcome to fdisk(util-linux 2.27.1).
Changes will remain in memory only, until you decide to write them.
Be careful before using the write command.
Device does not contain a recognized partition table.
Created a new DOS disklabel with disk identifier 0x24d68b30.
Command (m for help): n
Partion type
p primary (0 primary, 0 extended, 4 free)
e extended (container for logical partions)
Select (default p): p
Partition number (1-4, default 1):
First sector (2048-4194295, default 2048):
```

Last sector, +sectors or +size{K,M,G,T,P} (2048-4194295, default 4194295):+64M

Created a new partition 1 of type 'Linux' and of size 64 MiB.

Command (m for help): **t** Selected partion 1 Partition type (type L to list all types): **b** Changed type of partition 'Linux' to 'W95 FAT32'.

```
Command (m for help): n
```

## 为 SAMA5D2 Xplained Ultra 板编译 Linux

Partion type
p primary (1 primary, 0 extended, 3 free)
e extended (container for logical partitions)
Select (default p):
Using default response p.
Partition number (2-4, default 2):
First sector (133120-4194295, default 133120):
Last sector, +sectors or +size{K,M,G,T,P} (133120-4194295, default4194295):
Created a new partition 2 of type 'Linux' and of size 2 GiB.
Command (m for help): w
The partition table has been altered.
Syncing disks.

随后会在 sdcard.img 文件中创建两个分区。

3. 使用以下命令将两个分区挂载到两个循环设备上:

\$sudo losetup /dev/loop0 sdcard.img -o 1048576
\$sudo losetup /dev/loop1 sdcard.img -o 68157440

注: 数字 1048576 和 68157440 分别为两个分区的偏移量。

可使用以下命令验证分区:

```
fdisk -1 sdcard.img
Disk linux4sam-yocto-sama5d2_xplained.img: 2 GiB, 2147479552 bytes, 4194296sectors
Units: sectors of 1 * 512 = 512 bytes
Sector size (logical/physical): 512 bytes / 512 bytes
I/O size (minimum/optimal): 512 bytes / 512 bytes
Disklabel type: dos
Disk identifier: 0x24d68b30
Device Boot Start End Sectors Size Id Type
```

DeviceBootStartEnd SectorsSizeIdTypelinux4sam-yocto-sama5d2\_xplained.img1204813311913107264MbW95FATlinux4sam-yocto-sama5d2\_xplained.img2133120419429540611762G83Linux

第一个分区从"2048"存储单元开始,其物理存储单元为512字节\*2048,即1048576。

同样,第二个分区从"133120"存储单元开始,其物理存储单元为512字节\*133120,即68157440。 使用以下命令对挂载到循环设备上的分区进行格式化:

\$sudo mkfs.vfat /dev/loop0
\$sudo mkfs.ext4 /dev/loop1

4.

5. 创建两个临时文件夹,然后使用以下命令将两个分区(FAT32和 EXT4)挂载到文件夹上:

```
$ mkdir emmcmntp1
$ mkdir emmcmntp2
$ sudo mount -o loop,offset=1048576 sdcard.img emmcmntp1
$ sudo mount -o loop,offset=68157440 sdcard.img emmcmntp2
```

6. 在第一个分区(FAT32)中,使用以下命令复制 AT91bootstrap、u-boot、uboot.env、内核和 dtb 文件:

```
$ cd emmcmntp1
$ sudo cp <path>at9lbootstrap/binaries/BOOT.bin .
$ sudo cp <path>u-boot-at91/u-boot.bin .
$ sudo cp <path>uboot.env .
$ sudo cp <path>linux-at91/arch/arm/boot/zImage .
$ sudo cp <path>linux-at91/arch/arm/boot/dts/at91-sama5d2_xplained.dtb .
```

#### 7. 在第二个分区(EXT4)中,使用以下命令复制 rootfs:

```
$ cd ../emmcmntp2
$ sudo tar -zxvf <path> <path to the newly build rootfs tar file>
eg: core-image-minimal-sama5d2-xplained-20181114120437.rootfs.tar.gz
```

8. 使用以下命令卸载临时挂载点 emmcmntp1、emmcmntp2 和循环设备:

\$ cd ..
\$ sudo umount emmcmntp1 emmcmntp2

## 为 SAMA5D2 Xplained Ultra 板编译 Linux

```
$ sudo losetup -d/dev/loop0
$ sudo losetup -d/dev/loop1
```

3.3 将演示映像安装到 SAMA5D2 Xplained eMMC 上前提条件:
 ・将 FTDI 线缆连接到调试连接器(J1)。
 注:不要使用 J14 连接器接收调试消息。

- 通过 SAM-BA 系统内编程器下载适用于 Linux 软件的 SAM-BA<sup>®</sup> 3.2.1。
- 1. 在~.bashrc 文件中添加 SAM-BA 的路径。
- 2. 将 USB 线缆连接到 J23 端口以刷写镜像。
- 3. 闭合跳线 JP9,按下复位按钮,然后断开跳线。
- 4. 创建一个 qml 文件 emmc-usb.qml 并向其中添加以下内容:

```
import SAMBA 3.2
import SAMBA.Connection.Serial 3.2
import SAMBA.Device.SAMA5D2 3.2
SerialConnection {
//port: "ttyACM0"
//port: "COM85"
//baudRate: 57600
device: SAMA5D2Xplained {
onConnectionOpened: {
// initialize SD/MMC applet
initializeApplet("sdmmc")
// write file
applet.write(0, "sdcard.img", false)
// initialize boot config applet
initializeApplet("bootconfig")
// Use BUREGO as boot configuration word
applet.writeBootCfg(BootCfg.BSCR, BSCR.fromText("VALID,BUREG0"))
// Enable external boot only on SDMMC0
applet.writeBootCfg(BootCfg.BUREG0,
BCW.fromText("EXT_MEM_BOOT,UART1_IOSET1,JTAG_IOSET1," +
"SDMMC0,SDMMC1_DISABLED,NFC_DISABLED," +
"SPI1 DISABLED, SPI0_DISABLED, "
"QSPII DISABLED, QSPIO DISABLED"))
```

5. 使用以下命令运行.qml 脚本:

\$sudo su \$ <path>sam-ba -x emmc-usb.qml

注: 此过程需要几分钟才能完成。

#### sdcard.img 安装在 SAMA5D2 Xplained eMMC 上。

刷写操作完成后,将通过 J1 端口发送调试消息。

# 4. 编译系统镜像并刷写到 SAMA5D3 Xplained 板

请按照以下步骤编译系统镜像并刷写到 SAMA5D3 Xplained 板。

- 1. 访问 https://www.at91.com/linux4sam/bin/view/Linux4SAM/Sama5d3XplainedMainPage 下载默认演示包 linux4sam-poky-sama5d3\_xplained-6.0.zip。
- 2. 访问 https://www.kernel.org/下载 Linux 内核 4.4.87。
- 3. 将 drivers/staging/wilc1000 目录下的现有 WILC1000 驱动程序替换为 www.github.com/linux4wilc/上的 ATWILC 驱动程序。
- 将 Makfile 中的 CONFIG\_WILC1000 宏修改为 CONFIG\_WILC。此文件位于 drivers/staging/Makfile 中。
- 5. 访问 https://github.com/linux4wilc/firmware 下载固件二进制文件,并用其更新内核目录/firmware/mchp/下的现有固件文件。
- 6. 使用命令 make ARCH=arm sama5\_defconfig 配置内核。
- 7. 使用命令 make ARCH=arm menucofig 打开 menuconfig。
- 8. 请按照以下步骤选择 ATWILC 驱动程序模块:
  - 8.1. 转至 menuconfig。
  - 8.2. 导航至 Device Drivers > Staging driver。
  - 8.3. 根据要求选择 Atmel WILC SDIO 或 Atmel WILC SPI。
  - 注: 确保 arch/arm/boot/dts/at91-sama5d3\_xplained.dts 文件的 mmc1 节点与以下节点类似:

```
mmcl: mmc@fc000000 {
  pinctrl-names = "default";
  pinctrl-0 = <&pinctrl_mmc1_clk_cmd_dat0 &pinctrl_mmc1_dat1_3 &pinctrl_mmc1_cd>;
  vmmc-supply = <&vcc_mmc1_reg>;
  vqmmc-supply = <&vcc_3v3_reg>;
  non-removable;
  status = "okay";
  slot@0
  { reg = <0>; bus-width = <4>; };
 };
```

- 9. 保存.config文件。
- 10. 使用以下命令编译内核:

make ARCH=arm CROSS COMPILE=arm-linux-gnueabi

11. 使用以下命令编译模块:

make ARCH=arm CROSS\_COMPILE=arm-linux-gnueabi modules

12. 使用以下命令编译 zlmage:

make ARCH=arm CROSS\_COMPILE=arm-linux-gnueabi zImage

13. 使用以下命令编译 dtb 文件:

make ARCH=arm CROSS\_COMPILE=arm-linux-gnueabi at91-sama5d2\_xplained.dtb

随后会在/drivers/staging/wilc1000 下编译 ATWILC 驱动程序模块。

- wilc.ko、wilc-sdio.ko和wilc-spi.ko模块是 ATWILC1000 和 ATWILC3000 的通用模块。
- 14. 通过 SAM-BA 系统内编程器下载适用于 Linux 软件的 SAM-BA 工具版本 SAM-BA 2.16。
- 15. 将 SAM-BA 二进制文件的路径导出至 PATH 环境变量。
- 16. 将 zImage 和 at91-sama5d3\_xplained.dtb 文件复制到演示包 linux4sam-poky-sama5d3\_xplained-5.6 中。
- 17. 将演示包中的 zImage 文件重命名为 zImage-sama5d3-xplained.bin。
- 18. 将 Micro USB 线缆连接到 ATSAMA5D3 板的 EDBG-USB 连接器(J6)。
- 19. 将 FTDI 线缆连接到 ATSAMA5D3 板的 DEBUG 连接器(J23) 以接收调试消息。

## 编译系统镜像并刷写到 SAMA5D3 Xplained 板

- 20. 使用 minicom 打开/dev/ttyUSB0。将波特率设置为 115200。
- 21. 断开跳线 jp5,按下复位按钮,随后会向 minicom 发送日志消息"RomBOOT"。
- 22. 短接跳线 (jp5) 并运行 demo\_linux\_nandflash.sh 脚本以刷写二进制文件。
- 23. 引导完成后,使用海量存储驱动器将 wilc.ko.wilc-sdio.ko 和 wilc-spi.ko 复制到根文件系统。
- 24. 访问 http://www.github.com/linux4wilc/复制固件文件,并用其替换现有固件文件。
- 25. 运行 wilc.ko 和 wilc-sdio.ko 模块。成功后, wlan0 接口便会启动并运行。

## 5. 编译系统镜像并刷写到 SAMA5D27-SOM1-EK1

本章介绍如何编译组件以在 SAMA5D27-SOM1-EK1 板上运行 Linux。此配置将从 micro-SD 卡槽引导系统,因此可将 标准 SD 卡槽用于 ATWILC1000 SDIO 板。

注: 由于复位信号和芯片使能信号不会通过 SDIO 连接器传送到 ATWILC1000 模块,因此在系统复位时,必须对 SDIO 板执行掉电再上电才能将此模块复位。否则,Linux 提示符会反复报错,直到将卡拔出并重新插入为止。通过板 上的 NRST 或通过 Linux 重启命令执行复位时可以观察到此行为。

对于演示板而言,变通方法为将卡拔出并重新插入。在客户端应用中,必须通过 I/O 引脚控制 ATWILC1000 的复位信 号和芯片使能信号。

如果编译成功,则可在 arch/arm/boot/目录下找到最终的镜像。

## 5.1 编译组件

本节介绍编译 Bootstrap 和 U-Boot 的步骤。

## 5.1.1 Bootstrap

本节介绍从 git 资源库获取源代码,进行默认配置,根据默认配置自定义 AT91Bootstrap 以及编译 AT91Bootstrap 以生成二进制文件的步骤。

1. 使用以下命令克隆资源库以获取源代码:

git clone git://github.com/linux4sam/at91bootstrap.git
cd at91bootstrap/

 配置 AT91Bootstrap。假设用户位于 AT91Bootstrap 根目录下,其中有一个包含多个默认配置文件的 board/ sama5d27\_som1\_ek 文件夹: 配置 AT91Bootstrap 以从 SD 卡载入 U-boot 二进制文件。

\$ make mrproper \$ make ARCH=arm CROSS\_COMPILE=arm-linux-gnueabihf-ama5d27\_som1\_eksd\_uboot\_defconfig

如果配置成功,则可在 AT91Bootstrap 根目录下找到.config 文件。

使用 menuconfig 自定义 AT91Bootstrap。
 输入以下命令并选择 SDHC1(而非默认的 SDHC0)作为 SD 卡接口。
 make ARCH=arm CROSS\_COMPILE=arm-linux-gnueabihf-menuconfig

4. 使用以下命令编译 AT91Bootstrap:

make ARCH=arm CROSS COMPILE=arm-linux-gnueabihf-

编译成功后,可在 binaries/at91bootstrap.bin 文件夹中找到最终的.bin 镜像。

## 5.1.2 U-Boot

请按照以下步骤编译 U-boot。

1. 使用以下命令克隆 Linux4sam GitHub U-Boot 资源库,以获取 SAMA5D2 的默认 u-boot 代码:

git clone git://github.com/linux4sam/u-boot-at91.git
cd u-boot-at91

 源代码从通向最新分支的主分支获取。如果用户要使用其他分支,则可以使用以下命令列出这些分支并使用其 中一个分支:

git branch -r git checkout origin/u-boot-2018.07-at91 -b u-boot-2018.07-at91

3. 编译 u-boot。U-Boot 环境变量可存储在不同介质中,具体由配置文件指定。使用以下命令添加 SD/MMC 卡中的环境变量:

make ARCH=arm CROSS\_COMPILE=arm-linux-gnueabihf- sama5d27\_som1\_ek\_mmc1\_defconfi

## 编译系统镜像并刷写到 SAMA5D27-SOM1-EK1

#### 4. 使用以下命令编译 U-boot:

make ARCH=arm CROSS\_COMPILE=arm-linux-gnueabihf-

随后会生成 U-boot 二进制文件 u-boot.bin。

## 5.2 编译内核

请按照以下步骤编译内核。

1. 使用以下命令克隆资源库以获取源代码:

git clone git://github.com/linux4sam/linux-at91.git

2. 要使用其他分支,可通过以下命令列出这些分支并使用其中一个分支:

git branch -r git checkout origin/linux-4.14-at91 -b linux-4.14-at91

 将 drivers/staging/wilc 中的 ATWILC1000 驱动程序替换为 ATWILC 驱动程序资源库中 driver/wilc 目录下的内容。资源库可从以下地址获取: https://github.com/linux4wilc。 输入以下命令以从 linux4wilc 中获取相应的文件:

git clone git://github.com/linux4wilc/driver

4. 在 linux-at91/drivers/staging/Makefile 中修改以下行,以便编译时能够找到正确的目录:

FROM: obj-\$(CONFIG\_WILC1000) += wilc1000/ TO: obj-\$(CONFIG\_WILC) += wilc1000/

5. 使用以下命令配置内核:

make ARCH=arm CROSS\_COMPILE=arm-linux-gnueabihf- sama5\_defconfig

- 6. 使用 menuconfig 修改默认配置。请按照以下步骤打开 menuconfig:
  - make ARCH=arm CROSS\_COMPILE=arm-linux-gnueabihf- menucofig
  - 请按照以下步骤选择 ATWILC 驱动程序模块:
    - 1. 转至 menuconfig。
    - 2. 导航至 Device Drivers > Staging driver。
    - 3. 按下"y"以包含分段驱动程序。
    - 4. 根据要求选择 Atmel WILC SDIO 或 Atmel WILC SPI。
    - 5. 按下"M"以选择 WILC SDIO 或 WILC SPI。
    - 6. 保存配置。
- 7. 选择 *Networking Support > Wireless* (网络支持 > 无线),如下图所示:
  - 注:一定要严格按照下图完成所有配置。

## 编译系统镜像并刷写到 SAMA5D27-SOM1-EK1

## 图 5-1. 网络支持 Menuconfig 窗口

| 😣 🖱 🗉 jamess@AtmelDev: ~/SAMA5D2_SOM/kernel/linux-at91                                                                                                    |  |  |  |  |
|----------------------------------------------------------------------------------------------------|--|--|--|--|
| .config - Linux/arm 4.9.47-linux4sam_5.7-rc6 Kernel Configuration                                                                                                    |  |  |  |  |
| Wireless<br>Arrow keys navigate the menu. <enter> selects submenus&gt; (or empty submenus).<br/>Highlighted letters are hotkeys. Pressing <y> includes, <n> excludes, <m> modularizes<br/>features. Press <esc> to exit, <? > for Help,  for Search. Legend: [*] built-in<br/>[] excluded <m> module &lt;&gt; module capable</m></esc></m></n></y></enter> |  |  |  |  |
| <pre>Highlighted letters are hotkeys. Pressing <y> includes, <n> excludes, <n> modularizes features. Press <esc>to exit, &lt;&gt; for Help,  for Search. Legend: [+] built-in [] excluded <a> module capable </a></esc></n></n></y></pre>                                                                                                    |  |  |  |  |
| <pre><select> &lt; Exit &gt; &lt; Help &gt; &lt; Save &gt; &lt; Load &gt;</select></pre>                                                                                                    |  |  |  |  |
|                                                                                                    |  |  |  |  |

8. 使用以下命令编译内核:

make ARCH=arm CROSS\_COMPILE=arm-linux-gnueabihf-z Image

如果编译成功,则可在 arch/arm/boot/目录下找到最终的镜像。

9. 使用以下命令编译模块:

make ARCH=arm CROSS\_COMPILE=arm-linux-gnueabi modules

10. 使用以下命令编译 dtb 文件:

make ARCH=arm CROSS\_COMPILE=arm-linux-gnueabi at91-sama5d2\_xplained.dtb

将二进制文件和系统镜像更新到目标板

## 6. 将二进制文件和系统镜像更新到目标板

本章介绍如何更新或刷写系统镜像。预编译镜像包括预编译驱动程序和固件二进制文件,可从 GitHub 上获取。

使用 SAM-BA<sup>®</sup>工具将二进制文件刷写到目标板。

注: 更新系统镜像之前,应确保已在主机计算机上安装 SAM-BA 工具。演示包中的脚本可使用 SAM-BA 2.16 或 3.2.x,具体取决于用户在下文的步骤 5 中选择的下载脚本。

有关更多信息,请参见以下内容:

- 软件工具
- SAMA5D4 Xplained 板
- ATSAMA5D44 微处理器

要启动刷写操作,请按以下步骤操作:

1. 访问 https://github.com/linux4wilc/wilc\_demo 下载预编译镜像。

- 2. 解压缩下载的文件。
- 3. 按第 2 章为 SAMA5D4 Xplained Ultra 板编译 Linux 所述编译新镜像后,必须将这些文件从 buildroot \output\images 目录复制到 demo\_linux\_nandflash.tcl 文件所在的目录。

## 图 6-1. buildroot\output\images 目录下的文件列表

| Name                                           | Date modified     | Туре               | Size       |
|------------------------------------------------|-------------------|--------------------|------------|
| at91bootstrap-sama5d4_xplained.bin             | 16/4/2016 3:34 PM | BIN File           | 20 KB      |
| at91-sama5d4_xplained.dtb                      | 28/7/2016 6:53 PM | DTB File           | 31 KB      |
| atmel-xplained-demo-image-sama5d4-xplained.ubi | 16/4/2016 3:35 PM | UBI File           | 148,736 KB |
| 🔄 demo_linux_nandflash.bat                     | 18/4/2016 11:18 A | Windows Batch File | 1 KB       |
| demo_linux_nandflash.sh                        | 18/4/2016 11:18 A | SH File            | 1 KB       |
| demo_linux_nandflash.tcl                       | 18/4/2016 11:18 A | TCL File           | 1 KB       |
| demo_script_linux_nandflash.tcl                | 18/4/2016 11:18 A | TCL File           | 11 KB      |
| README                                         | 18/4/2016 11:18 A | File               | 2 KB       |
| 🖀 rootfs.tar                                   | 9/8/2016 5:39 PM  | WinRAR archive     | 152,610 KB |
| 🖀 rootfs.tar.gz                                | 9/8/2016 5:39 PM  | WinRAR archive     | 66,200 KB  |
| ootfs.ubi                                      | 9/8/2016 5:39 PM  | UBI File           | 97,024 KB  |
| ootfs.ubifs                                    | 9/8/2016 5:39 PM  | UBIFS File         | 93,496 KB  |
| u-boot-sama5d4-xplained.bin                    | 16/4/2016 3:34 PM | BIN File           | 332 KB     |
| 🗋 zImage                                       | 28/7/2016 6:53 PM | File               | 3,630 KB   |
| ] zImage-sama5d4-xplained.bin                  | 16/4/2016 3:34 PM | BIN File           | 3,470 KB   |

4. 在 JP7 处添加跳线,然后通过 J11 处的 USB 端口连接到主机 PC。确保主机计算机完成 USB 串行端口连接, 然后移除 JP7 处的跳线。下图显示了 SAMA5D4 适配器的连接。

将二进制文件和系统镜像更新到目标板

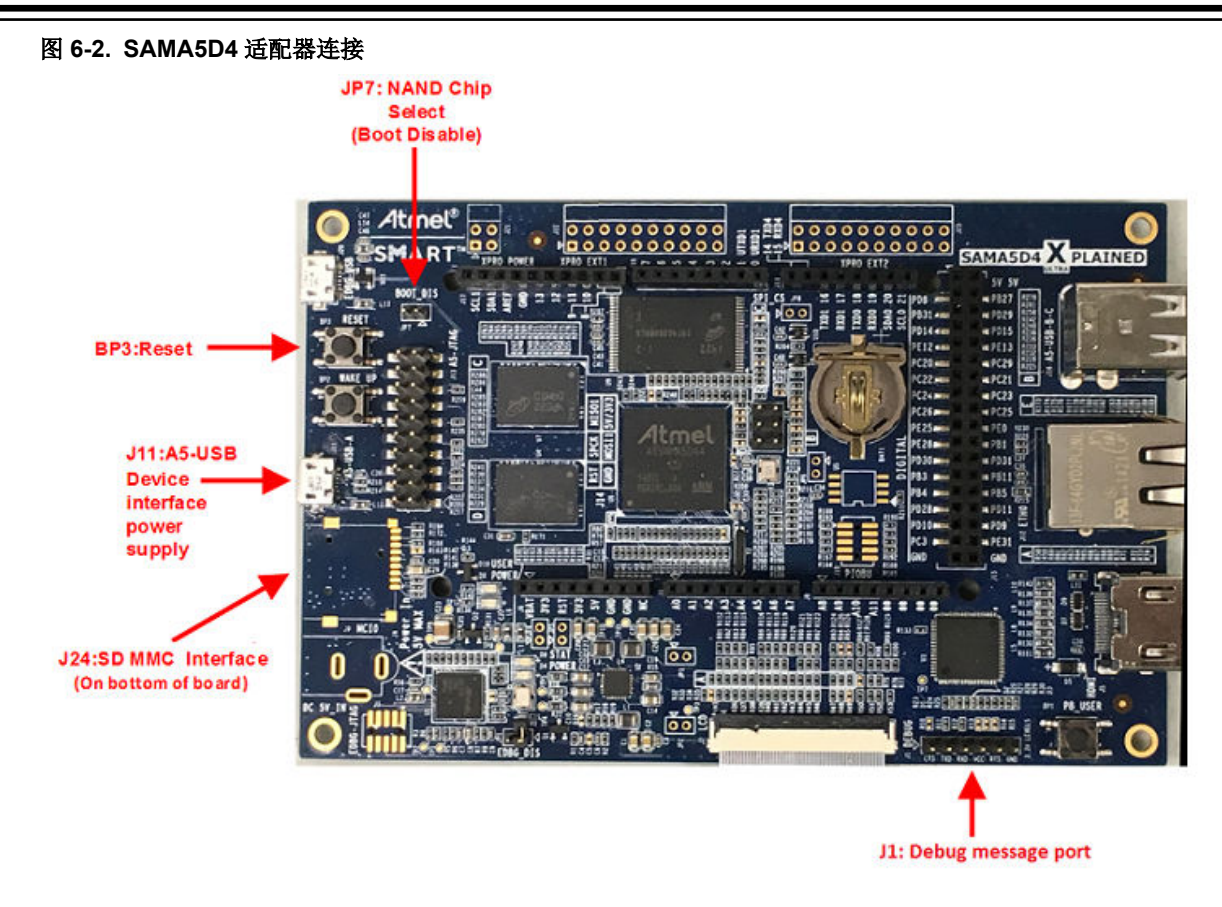

 执行 demo\_linux\_nandflash.bat (针对 Windows<sup>®</sup>) 文件或 demo\_linux\_nandflash.sh (针对 Linux) 文件。

注:

- 默认情况下, demo\_linux\_nandflash.sh 文件中包含适用于 **32** 位操作系统的 sam-ba 二进制文件。 对于 **64** 位操作系统, 需将此文件中的 sam-ba 更改为 sam-ba 64。
- 在超级用户模式下执行脚本。如果安装了 **sam-ba 3.2**,则使用 demo\_linux\_nandflash\_3\_2.bat 或 demo\_linux\_nandflash\_3\_2.sh 代替。

可通过 J1 串行端口查看输出日志。 通过 COM 端口在 PC 上打开串行终端,配置如下:

- 115200 波特率
- 8 位数据
- 无奇偶校验
- **1**个停止位
- 无流控制
- 6. 如果自动打开日志文件,即表示系统镜像已成功下载到目标板上。此日志文件包含下载过程的所有历史记录。

## 7. 更新 ATWILC 固件

本章介绍如何更新演示镜像上的 ATWILC 固件或驱动程序。

## 7.1 ATWILC1000 和 ATWILC3000 驱动程序模块

在系统完成引导后,将 ATWILC 驱动程序模块 wilc-sdio.ko或 wilc-spi.ko 添加到/lib/modules/4.9.xx-XX/kernel/drivers/staging/wilc1000/目录下,或者复制到文件系统上的任意位置。

## 7.2 ATWILC1000 和 ATWILC3000 固件二进制文件

- 1. 将 ATWILC1000 固件 wilc1000\_wifi\_firmware.bin 添加到/lib/firmware/mchp/目录下。
- 2. 将 ATWILC3000 Wi-Fi 固件 wilc3000 wifi firmware.bin 添加到/lib/firmware/mchp/目录下。
- 3. 将 ATWILC3000 Bluetooth<sup>®</sup>固件 wilc3000 ble firmware.bin 添加到/lib/firmware/mchp/目录下。

注: 可访问 https://github.com/linux4wilc/firmware 获取固件。

可采用以下任一传输协议将文件传输到 SAMA5D4 平台:

- 以太网
- ZMODEM

## 7.2.1 通过以太网添加文件

可使用以下命令通过局域网(Local Area Network, LAN)/广域网(Wide Area Network, WAN)将文件从一台计算机 传输到另一台计算机:

\$ scp [path of file to send] root@[receiver's IP]:[target directory]

例如,以下命令可使用内部 IP 地址 192.168.0.11 将 wilc1000\_wifi\_firmware.bin 文件从二进制文件目录发送到设备的/lib/firmware/mchp 目录下。

\$ scp binary/wilc1000\_wifi\_firmware.bin root@192.168.0.11:/lib/firmware/mchp

## 7.2.2 通过 ZMODEM 添加文件

也可采用 ZMODEM 文件传输协议传输文件。

在 Teraterm 中,使用以下命令更改目标位置目录:

\$ cd Target\_location

### 使用以下命令执行 ZMODEM 命令:

\$ rz

在 Teraterm 的 File (文件) 菜单中,选择 Transfer > Send (传输 > 发送),然后浏览并选择所需文件。

## 8. 运行 ATWILC

本章介绍如何在 SAMA5D4 Xplained 板或任何类似的 Linux 平台上使用 ATWILC1000 和 ATWILC3000。

## 8.1 访问控制台

用户可通过板上的串口转 USB 转换器访问串行控制台。评估工具包上的嵌入式调试器(EDBG)芯片实际作为串口转 USB 转换器,并载入可通过 USB-CDC 协议进行通信的固件。

要使能 EDBG,应断开 JP1 并将 USB 线缆连接到电路板(J20 EDBG-USB)。

## 8.1.1 对于 Microsoft Windows 用户

为 Atmel 和 Segger 工具安装 USB 驱动程序,然后识别已建立的 USB 连接。用户可通过设备管理器中是否出现 EDBG 虚拟 COM 端口来判断。可使用 COMxx 编号配置终端仿真器。

## 8.1.2 对于 Linux 用户

通过监视 dmesg 命令的最后几行来识别 USB 连接。可使用/dev/ttyACMx 编号配置终端仿真器。

以下是 USB 调试端口连接:

[172677.700868] usb 2-1.4.4: new full-speed USB device number 31 using ehci-pci [172677.792677] usb 2-1.4.4: not running at top speed; connect to a high speed hub [172677.793418] usb 2-1.4.4: New USB device found, idVendor=03eb, idProduct=6124 [172677.793424] usb 2-1.4.4: New USB device strings: Mfr=0, Product=0, SerialNumber=0 [172677.793897] cdc\_acm 2-1.4.4:1.0: This device cannot do calls on its own.It is not a modem. [172677.793924] cdc\_acm 2-1.4.4:1.0: ttyACM0: USB ACM device

标识符 idVendor=03eb 和 idProduct=6124 用于指示设备为具有 USB 连接的评估工具包板。

在对终端进行相应的设置(见表 8-1)后,就能使用终端仿真器与 SAMA5D4 适配器通信。

### 8.1.3 串行通信参数

串行通信参数如下:

### 表 8-1. 串行端口设置

| 功能   | 设置.    |
|------|--------|
| 波特率  | 115200 |
| 数据   | 8位     |
| 奇偶校验 | 无      |
| 停止位  | 1位     |
| 流控制  | 无      |

## 8.2 识别 ATWILC1000

本节介绍 SD Express 板和串行外设接口(Serial Peripheral Interface, SPI)板的连接。

## 8.2.1 SD Express 板

在执行引导操作之前,应确保 ATWILC1000 SD Express 板已连接到 SAMA5D4 Xplained 板的 SD 插槽(J24)中(见下图)。

# ATWILC1000/ATWILC3000 运行 ATWILC

#### 图 8-1. SAMA5D4 SD 连接

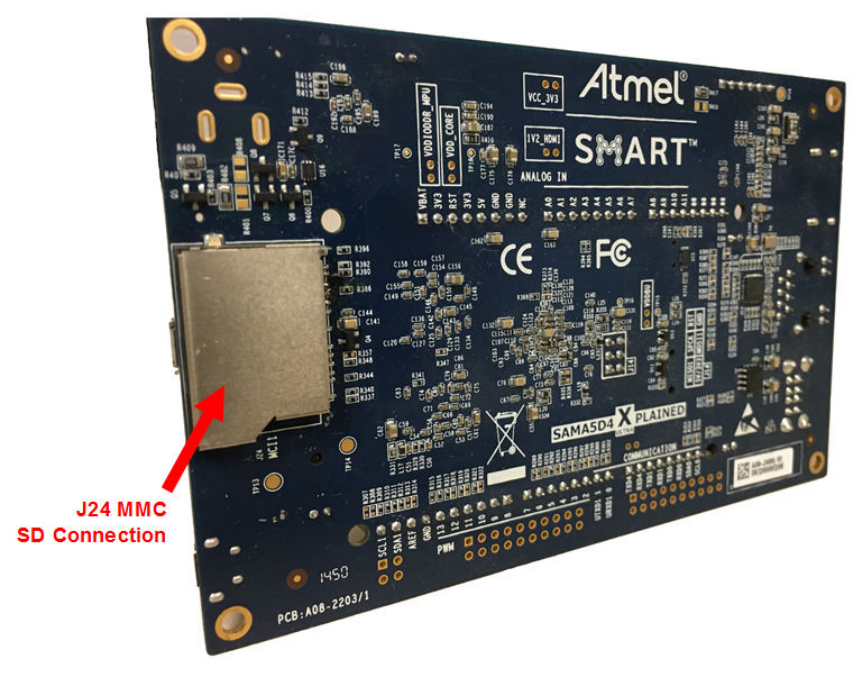

在引导期间,通过以下行来识别安全数字输入/输出(Secure Digital Input/Output, SDIO) Express 卡。

mmc0: new high speed SDIO card at address 0001

使用以下命令载入 ATWILC1000 模块 SDIO 驱动程序。

Welcome to Buildroot buildroot login: root [root@buildroot ~]# insmod wilc.ko wilc: module is from the staging directory, the quality is unknown, you have been warned. [root@buildroot ~]# insmod wilc-sdio.ko wilc\_sdio: module is from the staging directory, the quality is unknown, you have been warned. linux\_sdio\_probe init\_power =0 wilc\_sdio mmc0:0001:1:Driver Initializing success

**注:** 如果在载入模块时收到以下消息,请不要担心: wilc: module is from the staging directory, the quality is unknown, you have been warned

这是内核分段目录下所有驱动程序的默认消息。

### 8.2.2 串行外设接口板

必须将 ATWILC1000 串行外设接口(SPI) 板连接到 J17 处的 SPI1 接口,如下图所示。

# ATWILC1000/ATWILC3000 运行 ATWILC

#### 图 8-2. SAMA5D4 SPI 连接

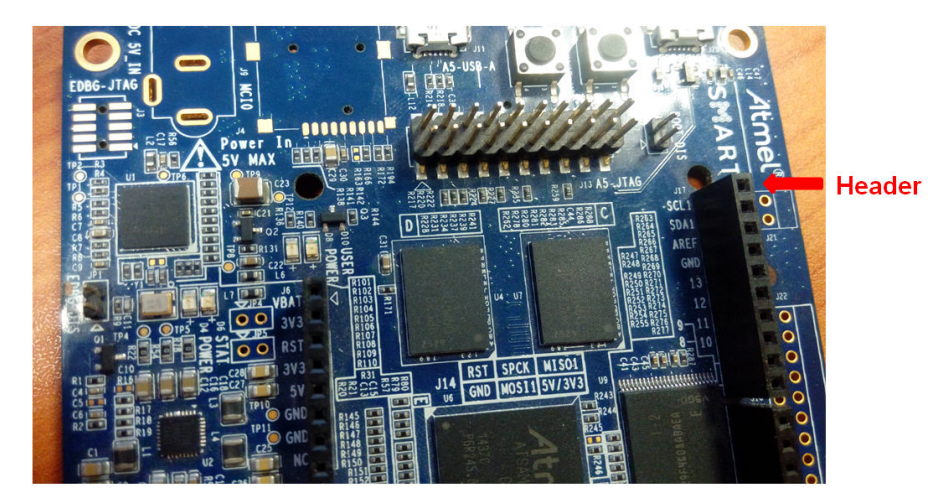

#### 表 8-2. SPI 引脚说明

| SPI引脚 | 插座 J17 引脚 | XPRO EXT1 引脚 |
|-------|-----------|--------------|
| MOSI  | PIN11     | PIN16        |
| CLK   | PIN13     | PIN18 (SPCK) |
| MISO  | PIN12     | PIN17        |
| CS    | PIN10     | PIN15        |
| IRQ   | PIN8      | PIN9         |

**注:** 可将 SPI 卡中的 VEXT 引脚连接到插座 J6 中的 3V3 引脚。或者,也可将 WINC1500/WINC3400 Xplained Pro 板 直接连接到 XPRO EXT1 插座(与 J17 一样公开 SPI1 外设)。在这种情况下,必须将 IRQ GPIO 更改为 PB26,即 XPRO EXT1 的引脚 9。

## 8.3 识别 ATWILC3000

本节介绍 SDIO Shield 板和 SPI Shield 板的连接。

## 8.3.1 SDIO Shield 板

在执行引导操作之前,应确保 ATWILC3000 Shield 板已连接到 SAMA5D4 Xplained 适配器的 Shield Arduino Shield 堆 叠连接器。

使用以下命令载入 Wi-Fi SDIO 驱动程序模块:

```
# modprobe wilc-sdio
wilc_sdio: module is from the staging directory, the quality is unknown, you have been warned.
(unnamed net_device) (uninitialized): INFO [wilc_create_wiphy]Registering wifi device
(unnamed net_device) (uninitialized): INFO [wilc_create_wiphy]Successful Registering
(unnamed net_device) (uninitialized): INFO [wilc_create_wiphy]Registering wifi device
(unnamed net_device) (uninitialized): INFO [wilc_create_wiphy]Registering wifi device
(unnamed net_device) (uninitialized): INFO [wilc_create_wiphy]Registering wifi device
(unnamed net_device) (uninitialized): INFO [wilc_create_wiphy]Successful Registering
wilc_sdio mmc0:0001:1: WILC got 60 for gpio_reset
wilc_sdio mmc0:0001:1: WILC got 94 for gpio_chip_en
wifi_pm : 0
wifi_pm : 1
wilc_sdio mmc0:0001:1: Driver Initializing success
# wilc_sdio mmc0:0001:1 wlan0: INFO [wilc_netdev_cleanup]Unregistering netdev d4643800
wilc_sdio mmc0:0001:1 wlan0 (unregistered): INFO [wilc_netdev_cleanup]Freeing Wiphy...
wilc_sdio mmc0:0001:1 wlan0 (unregistered): INFO [wilc_free_wiphy]Preeing wiphy
```

## 运行 ATWILC

```
wilc sdio mmc0:0001:1 wlan0 (unregistered): INFO [wilc netdev cleanup]Freeing netdev...
wilc sdio mmc0:0001:1 p2p0: INFO [wilc netdev cleanup]Unregistering netdev d46ba800
wilc_sdio mmc0:0001:1 p2p0 (unregistered): INFO [wilc_netdev_cleanup]Freeing Wiphy..
wilc_sdio mmc0:0001:1 p2p0 (unregistered): INFO [wilc_free_wiphy]Unregistering wiphy
wilc_sdio mmc0:0001:1 p2p0 (unregistered): INFO [wilc_free_wiphy]Freeing wiphy
wilc sdio mmc0:0001:1 p2p0 (unregistered): INFO [wilc netdev cleanup]Freeing netdev...
Module exit Done.
at pwr dev: deinit
at_pwr_dev: unregistered
mmc0: card 0001 removed
mmc0: new high speed SDIO card at address 0001
(unnamed net_device) (uninitialized): INFO [wilc_create_wiphy]Registering wifi device
(unnamed net_device) (uninitialized): INFO [wilc_wfi_cfg_alloc]Allocating wireless device
(unnamed net_device) (uninitialized): INFO [wilc_create_wiphy]Successful Registering
(unnamed net device) (uninitialized): INFO [wilc create wiphy]Registering wifi device
(unnamed net_device) (uninitialized): INFO [wilc_wfi cfg_alloc]Allocating wireless device
(unnamed net_device) (uninitialized): INFO [wilc_create wiphy]Successful Registering
wilc_sdio mmc0:0001:1: WILC got 60 for gpio_reset
wilc_sdio mmc0:0001:1: WILC got 94 for gpio_chip_en
wilc sdio mmc0:0001:1: WILC got 91 for gpio_irq
wilc sdio mmc0:0001:1: Driver Initializing success
```

#### 注: 如果在载入模块时收到以下消息,请不要担心:

wilc: module is from the staging directory, the quality is unknown, you have been warned

这是内核分段目录下所有驱动程序的默认消息。

#### 8.3.2 串行外设接口 Shield 板

ATWILC3000 Shield 板支持 SDIO 和 SPI 两种工作模块,具体通过安装或移除 0Ω 电阻来进行配置。默认情况下,此 板预先配置为 SDIO 模式。

要切换到 SPI 模式,用户必须按下图所示更改电阻。

#### 图 8-3. 配置为 SPI 模式的 ATWILC3000 Shield 板

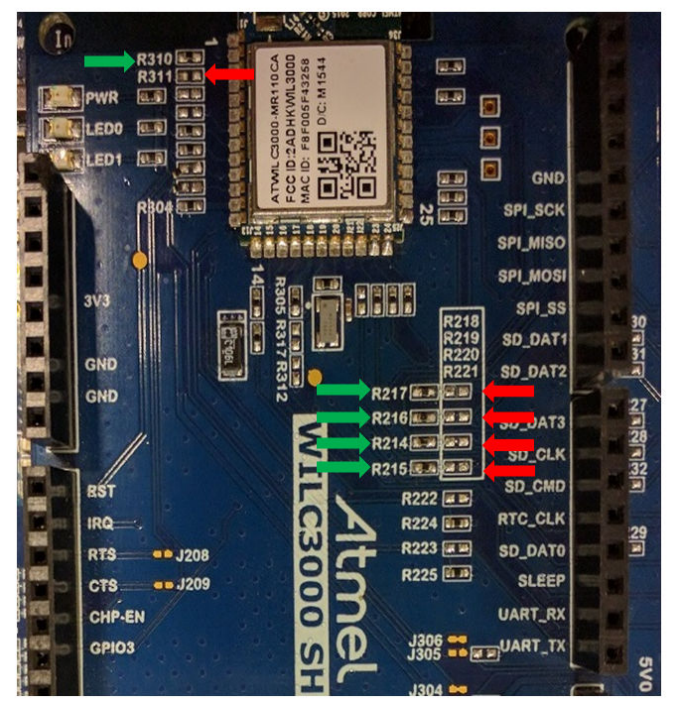

必须连接用绿色箭头标记的电阻,同时移除用红色箭头标记的电阻。

# ATWILC1000/ATWILC3000 运行 ATWILC

#### 表 8-3. SPI 电阻配置

| 要移除的电阻 | 要连接的电阻 |
|--------|--------|
| R311   | R310   |
| R218   | R214   |
| R219   | R215   |
| R220   | R216   |
| R221   | R217   |

#### 1. 使用以下命令载入 Wi-Fi SDIO 驱动程序模块:

# modprobe wilc-spi wilc spi: module is from the staging directory, the quality is unknown, you have been warned. WILC\_SPI spi32765.0: spiModalias: wilc\_spi, spiMax-Speed: 48000000 (unnamed net\_device) (uninitialized): INFO [wilc\_create\_wiphy]Registering wifi device (unnamed net\_device) (uninitialized): INFO [WILC\_WFI\_CfgAlloc]Allocating wireless device (unnamed net\_device) (uninitialized): INFO [wilc\_create wiphy]Successful Registering (unnamed net\_device) (uninitialized): INFO [wilc\_create\_wiphy]Registering wifi device (unnamed net\_device) (uninitialized): INFO [WILC\_WFI CfgAlloc]Allocating wireless device (unnamed net\_device) (uninitialized): INFO [wilc\_create\_wiphy]Successful Registering WILC SPI spi32765.0: WILC got 60 for gpio reset WILC SPI spi32765.0: WILC got 94 for gpio chip en WILC\_SPI spi32765.0: WILC got 91 for gpio\_irq wifi\_pm : 0 wifi\_pm : 1 WILC SPI spi32765.0: WILC SPI probe success # ifconfig wlan0 up WILC\_SPI spi32765.0 wlan0: INFO [wilc mac open]MAC OPEN[d477d800] wlan0 WILC POWER UP WILC SPI spi32765.0 wlan0: INFO [wilc init host int]Host[d477d800][d477cc00] WILC SPI spi32765.0 wlan0: INFO [wilc mac open]\*\*\* re-init \*\* WILC SPI spi32765.0 wlan0: INFO [wlan init locks] Initializing Locks ... WILC\_SPI spi32765.0 wlan0: INFO [wilc\_wlan\_init]Initializing WILC\_Wlan ... WILC\_SPI spi32765.0 wlan0: INFO [init\_chip]Bootrom sts = c WILC\_SPI spi32765.0 wlan0: INFO [wilc\_wlan\_initialize]WILC Initialization done WILC\_SPI spi32765.0 wlan0: INFO [init\_irq]TRQ request succeeded IRQ-NUM= 137 on GPIO: 91 WILC\_SPI spi32765.0 wlan0: INFO [wlan\_initialize\_threads]Initializing Threads ... WILC SPI spi32765.0 wlan0: INFO [wlan\_initialize\_threads]Creating kthread for transmission WILC SPI spi32765.0 wlan0: INFO [wlan initialize threads]Creating kthread for Debugging WILC\_SPI spi32765.0 wlan0: INFO [wilc\_wlan\_get firmware]Detect chip WILC3000 WILC\_SPI spi32765.0 wlan0: INFO [wilc\_wlan\_get\_firmware]loading firmware mchp/ wilc3000\_wifi\_firmware.bin WILC SPI spi32765.0 wlan0: INFO [wilc wlan get firmware]WLAN firmware: mchp/ wilc $\overline{3}000$  wifi firmware.bin WILC\_SPI spi32765.0 wlan0: INFO [wilc\_firmware\_download]Downloading Firmware ... WILC SPI spi32765.0 wlan0: INFO [wilc\_wlan\_firmware\_download]Downloading firmware size = 137172 WILC SPI spi32765.0 wlan0: INFO [wilc wlan firmware download]Offset = 120228 WILC SPI spi32765.0 wlan0: INFO [wilc wlan firmware download]Offset = 137172 WILC\_SPI spi32765.0 wlan0: INFO [wilc\_firmware\_download]Download Succeeded WILC\_SPI spi32765.0 wlan0: INFO [linux\_wlan\_start\_firmware]Starting Firmware ... WILC SPI spi32765.0 wlan0: INFO [linux wlan start firmware]Waiting for Firmware to get ready .. WILC SPI spi32765.0 wlan0: INFO [linux wlan start firmware]Firmware successfully started WILC\_SPI spi32765.0 wlan0: INFO [wilc\_wlan\_initialize]WILC Firmware Ver = WILC WIFI FW REL\_15\_00\_RC4 Build: 9153 [root@buildroot ~]#

## 8.4 修改配置文件

要使用 Wi-Fi 模块,用户必须在预编译的镜像上载入一组默认配置文件。这些文件可根据下文所述的要求进行修改。

#### 8.4.1 Wi-Fi 保护接入客户端

Wi-Fi 保护接入(Wi-Fi Protected Access, WPA)客户端的参考配置文件位于/etc/目录下。站点模式和接入点模式的配置文件均位于演示预编译镜像中。

#### 8.4.1.1 站点模式

站点模式的配置文件 wilc\_wpa\_supplicant.conf 包含以下行。

ctrl\_interface=/var/run/wpa\_supplicant
update\_config=1

### 8.4.1.2 开放式安全接入点模式

开放式安全接入点(Access Point, AP)模式的配置文件 wilc hostapd open.conf 包含以下行。

interface=wlan0 driver=nl80211 ctrl\_interface=/var/run/hostapd ssid=wilc1000\_SoftAP dtim\_period=2 beacon\_int=100 channel=7 hw\_mode=g max\_num\_sta=8 ap max\_inactivity=300

#### 8.4.1.3 WEP 安全接入点模式

支持有线等效加密(Wired Equivalent Privacy, WEP)安全标准的 AP 模式配置文件 wilc\_hostapd\_wep.conf 包含以下行。

### 8.4.1.4 WPA 安全模式

支持 WPA 安全标准的 AP 模式配置文件 wilc hostapd wpa.conf 包含以下行。

interface=wlan0 driver=n180211 ctrl\_interface=/var/run/hostapd ssid=wilc1000\_SoftAP dtim\_period=2 beacon\_int=100 channel=7 hw\_mode=g max\_num\_sta=8 ap\_max\_inactivity=300 ieee80211n=1 auth algs=1

## ATWILC1000/ATWILC3000 运行 ATWILC

######### WPA/WPA2 ########## wpa=3 wpa\_passphrase=12345678 wpa\_key\_mgmt=WPA-PSK wpa\_pairwise=TKIP CCMP rsn\_pairwise=CCMP

## 8.4.2 动态主机配置协议

动态主机配置协议(Dynamic Host Configuration Protocol, DHCP)服务器的参考配置文件位于/etc/dhcp/dhcpd.conf文件中。

```
ddns-update-style none;
default-lease-time 600;
max-lease-time 7200;
option subnet-mask 255.255.255.0;
option domain-name-servers 168.126.63.1, 164.124.101.2; # DNS Server IP
option domain-name "sample.example"; # domain name
subnet 192.168.0.0 netmask 255.255.255.0 {
    range 192.168.0.100 192.168.0.110; # range ip
    option broadcast-address 192.168.0.255;
    option routers 192.168.0.1; # gateway ip
}
Log-facility local7;
```

注: 必须根据测试环境修改每个值。

**dhcpd.conf** 文件的位置应与 test -f /etc/dhcp/dhcpd.conf || exit 0下的/etc/init.d/S80dhcpserver 中定义的位置相匹配:

#### 8.4.3 radvd

对于 IPv6, 需要使用 radvd 配置文件。演示镜像上的参考文件位于/etc/radvd.conf 目录下。

```
interface wlan0
{
    AdvSendAdvert on;
    prefix 2001:db8:0:2::/64
    {
    };
};
```

## 8.5 以站点模式运行 ATWILC

下面举例说明如何以站点模式运行 ATWILC 器件以及连接到 AP。

1. 使用以下命令初始化 ATWILC1000 和 ATWILC3000 驱动程序模块:

```
Welcome to Buildroot
buildroot login: root
root@buildroot ~]# modprobe wilc-sdio
wilc_sdio: module is from the staging directory, the quality is unknown, you have been
warned.
linux_sdio_probe init_power =0
wilc sdio mmc0:0001:1: Driver Initializing success
```

2. 使用以下命令启动 WPA 客户端服务并执行 wpa\_supplicant:

```
# wpa_supplicant -iwlan0 -Dnl80211 -c /etc/wilc_wpa_supplicant.conf &
# Successfully initialized wpa_supplicant
wilc_sdio mmc0:0001:1 wlan0: INFO [wilc_mgmt_frame_register]Frame registering Frame
Type: d0: Boolean: 1
wilc_sdio mmc0:0001:1 wlan0: INFO [wilc_mgmt_frame_register]Return since mac is closed
wilc_sdio mmc0:0001:1 wlan0: INFO [wilc_mac_open]MAC OPEN[d464f800] wlan0
WILC POWER UP
wilc_sdio mmc0:0001:1 wlan0: INFO [wilc_init_host_int]Host[d464f800][d463b000]
wilc_sdio mmc0:0001:1 wlan0: INFO [wilc_mac_open]*** re-init ***
```

运行 ATWILC

```
wilc_sdio mmc0:0001:1 wlan0: INFO [wlan_init_locks]Initializing Locks ...
wilc_sdio mmc0:0001:1 wlan0: INFO [wilc_wlan_init]Initializing WILC Wlan
wilc sdio mmc0:0001:1: SDIO speed: 50000000
wilc_sdio mmc0:0001:1: chipid 001003a0
wilc sdio mmc0:0001:1 wlan0: INFO [wilc wlan initialize]WILC Initialization done
wilc sdio mmc0:0001:1 wlan0: INFO [init irq] TRQ request succeeded IRQ-NUM= 137 on GPIO:
91
wilc sdio mmc0:0001:1 wlan0: INFO [wlan initialize threads]Initializing Threads ...
wilc_sdio mmc0:0001:1 wlan0: INFO [wlan_initialize_threads]Creating kthread for
transmission
wilc sdio mmc0:0001:1 wlan0: INFO [wlan initialize threads]Creating kthread for Debugging
wilc_sdio mmc0:0001:1 wlan0: INFO [wilc_wlan_get_firmware]Detect chip WILC1000
wilc_sdio mmc0:0001:1 wlan0: INFO [wilc_wlan_get_firmware]loading firmware mchp/
wilc1000 wifi_firmware.bin
wilc sdio mmc0:0001:1 wlan0: INFO [wilc wlan get firmware]WLAN firmware: mchp/
wilc1000 wifi firmware.bin
wilc_sdio mmc0:0001:1 wlan0: INFO [wilc firmware download]Downloading Firmware ...
wilc sdio mmc0:0001:1 wlan0: INFO [wilc_wlan_firmware_download]Downloading firmware size
= 13\overline{4}964
wilc sdio mmc0:0001:1 wlan0: INFO [wilc_wlan_firmware_download]Offset = 119660
wilc sdio mmc0:0001:1 wlan0: INFO [wilc wlan firmware download]Offset = 134964
wilc_sdio mmc0:0001:1 wlan0: INFO [wilc_firmware_download]Download Succeeded
wilc_sdio mmc0:0001:1 wlan0: INFO [linux_wlan_start_firmware]Starting Firmware ...
wilc sdio mmc0:0001:1 wlan0: INFO [linux wlan start firmware]Waiting for FW to get
ready ...
wilc sdio mmc0:0001:1 wlan0: INFO [linux wlan start firmware]Firmware successfully
started
wilc sdio mmc0:0001:1 wlan0: INFO [wilc_wlan_initialize]WILC Firmware Ver =
WILC_WIFI_FW_REL_15_01_RC3 Build: 9792
wilc sdio mmc0:0001:1 wlan0: INFO [linux wlan init test config]Start configuring Firmware
wilc sdio mmc0:0001:1 wlan0: INFO [wilc mac open]Mac address: fa:f0:05:f1:3d:64
```

#### 3. 连接到接入点:

要连接到非安全 AP:
 应使用以下命令扫描 AP 并与之连接。

```
# wpa_cli -p/var/run/wpa_supplicant ap_scan 1
# wpa_cli -p/var/run/wpa_supplicant add_network
# wpa_cli -p/var/run/wpa_supplicant set_network 0 ssid '"User_AP"'
# wpa_cli -p/var/run/wpa_supplicant set_network 0 key_mgmt NONE
# wpa_cli -p/var/run/wpa_supplicant select_network 0
```

注:将 User\_AP 更改为所需 AP 的服务集标识符(Service Set Identifier, SSID)。

3.2. 要连接到 WPA 安全接入点:

应使用以下命令扫描受 WPA 或 WPA2 和临时密钥完整性协议(Temporal Key Integrity Protocol, TKIP)或高级加密标准(Advanced Encryption Standard, AES)保护的 AP,并与其连接。

# wpa\_cli -p/var/run/wpa\_supplicant ap\_scan 1
# wpa\_cli -p/var/run/wpa\_supplicant add\_network
# wpa\_cli -p/var/run/wpa\_supplicant set\_network 0 ssid '"User\_AP"'
# wpa\_cli -p/var/run/wpa\_supplicant set\_network 0 key\_mgmt WPA-PSK
# wpa\_cli -p/var/run/wpa\_supplicant set\_network 0 psk '"12345678"'
# wpa\_cli -p/var/run/wpa\_supplicant select\_network 0

注: 将 User\_AP 和 12345678 分别更改为所需 AP 的 SSID 和密码。

# 3.3. 要连接到 WEP 安全接入点: 应使用以下命令扫描受 WEP 共享密钥保护的 AP,并与其连接。

#wpa\_cli - p/var/run/wpa\_supplicant ap\_scan 1
#wpa\_cli - p/var/run/wpa\_supplicant add\_network
#wpa\_cli - p/var/run/wpa\_supplicant set\_network 0 ssid ' "User\_AP"'
#wpa\_cli - p/var/run/wpa\_supplicant set\_network 0 key\_mgmt NONE
#wpa\_cli - iwlan0 - p/var/run/wpa\_supplicant set\_network 0 wep\_key0 1234567890
#wpa\_cli - p/var/run/wpa\_supplicant set\_network 0 wep\_tx\_keyidx 0
#wpa\_cli - p/var/run/wpa\_supplicant set\_network 0 auth\_alg SHARED
#wpa\_cli - p/var/run/wpa\_supplicant select\_network 0

# ATWILC1000/ATWILC3000 运行 ATWILC

**注:** 将 User\_AP 和 12345 分别更改为所需 AP 的服务集标识符(SSID)和 ASCII(即十六进制数)。

3.4. 使用以下命令连接到 WPS 安全接入点触发 WPS 按钮模式:

wpa\_cli wps\_pbc

(或)使用以下命令通过 PIN 码方法连接:

sudo wpa\_cli wps\_pin any <the pin>

运行 DHCP 服务。
 如果可从 AP 自动分配 IP 地址,应使用以下命令启动 DHCP 客户端:

#dhcpcd wlan0 &

**注:** 如果 AP 不支持 DHCP 服务,应使用 if config wlan0 xxx, xxx.xxx 命令手动设置静态 IP 地址 值。

5. 使用以下命令检查并验证连接状态:

```
# wpa_cli status
bssid=88:9b:39:f3:d0:4d
ssid=User_AP
id=0
mode=station
pairwise_cipher=NONE
group cipher=NONE
```

```
key_mgmt=NONE
wpa_state=COMPLETED
ip address=192.168.43.2
```

address=00:80:c2:b3:d7:4d

用户可使用 Linux 中的 wpa cli save 命令来保存和使用网络信息,以便自动连接到网络。

## 8.6 以 AP 模式运行 ATWILC

本节介绍如何将设备连接到 ATWILC1000 接入点。

1. 使用以下命令初始化 ATWILC1000 或 ATWILC3000 驱动程序模块:

```
[root@buildroot ~]# modprobe wilc-sdio
wilc_sdio: module is from the staging directory, the quality is unknown, you have been
warned.
linux_sdio_probe init_power =0
wilc_sdio mmc0:0001:1: Driver Initializing success
```

2. 使用以下命令将 hostapd 作为用户配置运行:

```
# hostapd /etc/wilc hostapd open.conf -B &
# Configuration file: /etc/wilc hostapd open.conf
wilc_sdio mmc0:0001:1 wlan0: INFO [change_virtual_intf]In Change virtual interface
function
wilc_sdio mmc0:0001:1 wlan0: INFO [change_virtual_intf]Wireless interface name =wlan0
wilc_sdio mmc0:0001:1 wlan0: INFO [change_virtual_intf]Changing virtual interface,
enable scan
wilc_sdio mmc0:0001:1 wlan0: INFO [change_virtual_intf]Interface type = NL80211_IFTYPE_AP
wilc_sdio mmc0:0001:1 wlan0: INFO [add_virtual_intf]Adding monitor interface[d4789800]
wilc sdio mmc0:0001:1 wlan0: INFO [add virtual intf]Initializing mon ifc virtual device
driver
wilc sdio mmc0:0001:1 wlan0: INFO [add virtual intf]Adding monitor interface[d4789800]
wilc sdio mmc0:0001:1 wlan0: INFO [add virtual intf]Setting monitor flag in private
structure
wilc sdio mmc0:0001:1 wlan0: INFO [wilc mac open]MAC OPEN[d4789800] wlan0
WILC POWER UP
wilc sdio mmc0:0001:1 wlan0: INFO [wilc init host int]Host[d4789800][d45dd000]
wilc_sdio mmc0:0001:1 wlan0: INFO [wilc_mac_open]*** re-init ***
wilc_sdio mmc0:0001:1 wlan0: INFO [wlan_init_locks]Initializing Locks ...
wilc sdio mmc0:0001:1 wlan0: INFO [wilc wlan init]Initializing WILC Wlan
wilc_sdio mmc0:0001:1: SDIO speed: 5000000
wilc_sdio mmc0:0001:1: chipid 001003a0
```

# ATWILC1000/ATWILC3000 运行 ATWILC

wilc\_sdio mmc0:0001:1 wlan0: INFO [wilc\_wlan\_initialize]WILC Initialization done wilc sdio mmc0:0001:1 wlan0: INFO [init irq] TRQ request succeeded IRQ-NUM= 137 on GPIO: 91 wilc\_sdio mmc0:0001:1 wlan0: INFO [wlan\_initialize\_threads]Initializing Threads ... wilc sdio mmc0:0001:1 wlan0: INFO [wlan initialize threads]Creating kthread for transmission wilc sdio mmc0:0001:1 wlan0: INFO [wlan initialize threads]Creating kthread for Debugging wilc\_sdio mmc0:0001:1 wlan0: INFO [wilc\_wlan\_get\_firmware]Detect chip WILC1000 wilc\_sdio mmc0:0001:1 wlan0: INFO [wilc\_wlan\_get\_firmware]loading firmware mchp/ wilc1000 wifi firmware.bin wilc sdio mmc0:0001:1 wlan0: INFO [wilc wlan get firmware]WLAN firmware: mchp/ wilc1000 wifi firmware.bin wilc sdio mmc0:0001:1 wlan0: INFO [wilc firmware download]Downloading Firmware ... wilc sdio mmc0:0001:1 wlan0: INFO [wilc wlan firmware download]Downloading firmware size  $= 13\overline{4}964$ wilc sdio mmc0:0001:1 wlan0: INFO [wilc wlan firmware download]Offset = 119660 wilc\_sdio mmc0:0001:1 wlan0: INFO [wilc\_wlan\_firmware\_download]Offset = 134964 wilc\_sdio mmc0:0001:1 wlan0: INFO [wilc\_firmware\_download]Download Succeeded wilc\_sdio mmc0:0001:1 wlan0: INFO [linux\_wlan\_start\_firmware]Starting Firmware .. wild sdio mmc0:0001:1 wlan0: INFO [linux wlan start firmware]Waiting for FW to get ready ... wilc sdio mmc0:0001:1 wlan0: INFO [linux wlan start firmware]Firmware successfully started wilc sdio mmc0:0001:1 wlan0: INFO [wilc wlan initialize]WILC Firmware Ver = WILC WIFI FW REL 15 01 RC3 Build: 9792 wilc sdio mmc0:0001:1 wlan0: INFO [linux wlan init test config]Start configuring Firmware wilc\_sdio mmc0:0001:1 wlan0: INFO [wilc\_mac\_open]Mac address: fa:f0:05:f1:3d:64 wilc\_sdio mmc0:0001:1 wlan0: INFO [del\_station]Deleting station wilc sdio mmc0:0001:1 wlan0: INFO [del station]All associated stations wilc sdio mmc0:0001:1 wlan0: INFO [wilc del allstation]NO ASSOCIATED STAS Using interface wlan0 with hwaddr fa:f0:05:f1:3d:64 and ssid "wilc1000 SoftAP" wilc sdio mmc0:0001:1 wlan0: INFO [start\_ap]Starting ap wilc sdio mmc0:0001:1 wlan0: INFO [start ap]Interval= 100 DTIM period= 2 Head length= 66 Tail length= 9 wilc\_sdio mmc0:0001:1 wlan0: INFO [set\_channel]Setting channel 7 with frequency 2442 wilc\_sdio mmc0:0001:1 wlan0: INFO [wilc\_wlan\_set\_bssid]set bssid on[d4789800] wilc sdio mmc0:0001:1 wlan0: INFO [wilc wlan set bssid]set bssid [fa][f0][5] wilc sdio mmc0:0001:1 wlan0: INFO [change bss]Changing Bss parametrs wlan0: interface state UNINITIALIZED->ENABLED wlan0: AP-ENABLED

**注:** 关于未加密 AP 设置,请参见 wilc\_hostapd\_open.conf 文件;关于 WEP AP 设置,请参见 wilc\_hostapd\_wep.conf 文件;关于 WPA/WPA2 AP 设置,请参见 wilc\_hostapd\_wpa.conf 文件。

运行 DHCP 服务器,为客户端分配 IP。使用#ifconfig wlan0 192.168.0.1 命令设置网关的 IP 地址。
 注: 网关 IP 地址在 dhcpd.conf 文件中定义。

使用#/etc/init.d/S80dhcp-server start 命令启动 DHCP 服务器。

用户现在即可将 PC 或智能手机连接到 ATWILC1000 接入点。

要将 AP 配置为 WPS 模式,可首先按照 WPA/WPA2 设置的步骤操作,然后使用以下命令配置为按钮模式:

hostapd\_cli wps\_pbc

(或)使用以下命令配置为 PIN 码模式:

hostapd\_cli wps\_pin any <pin>

## 8.7 以 P2P 模式运行 ATWILC

P2P 组包括两个设备: 一个设备充当 P2P 组所有者(Group Owner, GO),而另一个设备充当 P2P 客户端。 ATWILC 器件同时支持 P2P 组所有者和 P2P 客户端模式。以下是在 ATWILC 上测试 P2P 模式的步骤。 可在两种情形下测试 P2P 模式,具体如下所述:

情形 1——WILC 器件充当组所有者,手机充当 P2P 客户端

将 WILC 器件配置为组所有者:

## 运行 ATWILC

1. 使用以下命令载入两个 WILC 模块:

modprobe wilc-sdio echo <mode> > /sys/wilc/p2p mode

其中, mode = 1 表示 P2P 组所有者, mode = 0 表示 P2P 客户端。

使用以下命令启动 WPA 客户端服务并打开 P2P 设备:
 wpa supplicant -Dnl80211 -ip2p0 -c/etc/wilc p2p supplicant.conf &

3. 使用以下命令配置 P2P 组所有者的 IP 地址并启动 DHCP 服务器:

ifconfig p2p0 192.168.0.1
/etc/init.d/S80dhcp-server start

- 在终端上,使用以下命令进入 wpa\_cli 交互模式: wpa cli -ip2p0
- 使用以下命令在一段指定时间内扫描附近的 P2P 设备: p2p find <scan duration in seconds>
- 扫描完成后,使用以下命令列出可用的 P2P 对等设备: p2p\_peers

此命令将列出 P2P 对等设备的 BSSID。

使用以下命令通过 P2P 对等设备的 BSSID 连接到 P2P 客户端:
 p2p\_connect <MAC\_ADDRESS> pbc

#### 将手机配置为 P2P 客户端:

在手机的 Wi-Fi 设置菜单中,进入 Wi-Fi Direct®模式并执行以下操作以建立连接。

- 从 WILC 触发连接:
  - 在 WILC 上输入无超时值的 p2p\_find 命令。
     手机上随即会显示 P2P 对等设备的 SSID。
  - 2. 在 WILC 上输入上文所示的 p2p\_connect 命令。手机上随即会弹出一个窗口。
  - 3. 单击 Accept (接受) 按钮或提示以完成连接。
- 从手机触发连接:
  - 1. 单击手机上显示的 SSID 并发送 P2P 邀请。
  - 2. 在 WILC 上输入 p2p\_connect <MAC\_ADDRESS> pbc 命令以组成 P2P 组。

### 情形 2——WILC 器件充当 P2P 客户端,手机充当组所有者

将 WILC 器件配置为 P2P 客户端:

- 使用以下命令载入两个 WILC 模块: modprobe wilc-sdio
- 2. 使用以下命令启动 WPA 客户端服务并打开 P2P 设备:

wpa\_supplicant -Dnl80211 -ip2p0 -c/etc/wilc\_p2p\_supplicant.conf &

3. 在终端上,使用以下命令进入 wpa\_cli 交互模式:

wpa\_cli -ip2p0

- 使用以下命令在一段指定时间内扫描附近的 P2P 设备: p2p\_find <scan\_duration\_in\_seconds>
- 扫描完成后,使用以下命令列出可用的 P2P 对等设备: p2p\_peers

运行 ATWILC

此命令将列出 P2P 对等设备的 BSSID。

- 使用以下命令通过 P2P 对等设备的 BSSID 连接到 P2P 组所有者: p2p\_connect <MAC\_ADDRESS> pbc go\_intent=1
- 7. 按下 Ctrl+C 退出交互模式。
- 在 WILC 上运行 DHCP 客户端以获取 IP 地址。 dhcpcd p2p0 &

将手机配置为组所有者:

在手机的 Wi-Fi 设置菜单中,进入 Wi-Fi Direct 模式并执行以下操作以建立连接。

- 从 WILC 触发连接:
  - 在 WILC 上输入无超时值的 p2p\_find 命令。
     手机上随即会显示 P2P 对等设备的 SSID。
  - 2. 在 WILC 上输入上文所示的 p2p\_connect 命令。手机上随即会弹出一个窗口。
  - 3. 单击 Accept 按钮或提示以完成连接。
- 从手机触发连接:
  - 1. 单击手机上显示的 SSID 并发送 P2P 邀请。
  - 2. 在 WILC 上输入 p2p\_connect <MAC\_ADDRESS> pbc 命令以组成 P2P 组。

## 8.8 支持同时执行的模式

ATWILC 器件支持同时执行以下模式。

- STA STA (见*以站点模式运行 ATWILC* 一节)
- STA P2P 客户端(见*以站点模式运行 ATWILC* 一节和将 WILC 器件配置为 P2P 客户端部分)
- STA P2P GO (见以站点模式运行 ATWILC 一节和将 WILC 器件配置为组所有者部分)
- AP P2P 客户端(见以 AP 模式运行 ATWILC 一节和将 WILC 器件配置为 P2P 客户端部分)
- STA AP(见*同时以站点模式和AP模式运行ATWILC器件*一节)
   注:同时使用 Wlan0 和 p2p0 接口运行 ATWILC器件。

## 8.8.1 同时以站点模式和 AP 模式运行 ATWILC 器件

本节介绍同时以站点(STA)和 AP 模式运行 ATWILC 器件的配置步骤。

1. 使用以下命令初始化 ATWILC1000 和 ATWILC3000 驱动程序模块:

```
Welcome to Buildroot
buildroot login: root
[root@buildroot ~]# modprobe wilc-sdio
wilc_sdio: module is from the staging directory, the quality is unknown, you have been
warned.
linux_sdio_probe init_power =0
wilc_sdio mmc0:0001:1: Driver Initializing success
```

2. 使用以下命令启动 WPA 客户端服务并执行 wpa\_supplicant:

```
# wpa_supplicant -Dnl80211 -iwlan0 -c/etc/wilc_wpa_supplicant.conf &
Successfully initialized wpa_supplicant
rfkill: Cannot open RFKILL control dev
wilc_sdio mmc0:0001:1 wlan0: Detect chip WILC3000
wilc_sdio mmc0:0001:1 wlan0: loading firmware wilc3000_wifi_firmware.bin
wilc_gnrl_async_info_received
wilc_sdio mmc0:0001:1 wlan0: WILC Firmware Ver = WILC WIFI FW REL 15 00 Build: 8719
```

3. 使用以下命令连接到接入点:

#wpa\_cli -p/var/run/wpa\_supplicant ap\_scan 1
#wpa\_cli -p/var/run/wpa\_supplicant add\_network
#wpa\_cli -p/var/run/wpa\_supplicant set\_network 0 ssid "User\_AP";
#wpa\_cli -p/var/run/wpa\_supplicant set\_network 0 key\_mgmt NONE

运行 ATWILC

```
#wpa_cli - p/var/run/wpa_supplicant set_network 0 psk '" 12345"'
#wpa_cli - p/var/run/wpa_supplicant set_network 0 wep_tx_keyidx 0
#wpa_cli - p/var/run/wpa_supplicant set_network 0 auth_alg SHARED
#wpa_cli - p/var/run/wpa_supplicant select_network 0
```

4. 运行 DHCP 服务。

如果可从 AP 自动分配 IP 地址,应使用以下命令启动 DHCP 客户端:

#dhcpcd wlan0 &

5. 使用以下命令对 User AP 执行 ping 操作以检查连接:

# ping 192.168.0.1

6. 将 hostapd 作为用户配置运行。

# hostapd /etc/wilc\_hostapd\_open.conf -B &

Configuration file: /etc/wilc\_hostapd\_open.conf rfkill: Cannot open RFKILL control device wilc\_sdio mmc0:0001:1 wlan0: Detect chip WILC3000 wilc\_sdio mmc0:0001:1 wlan0: loading firmware wilc3000\_wifi\_firmware.bin wilc\_gnrl\_async\_info\_received wilc\_sdio mmc0:0001:1 wlan0: WILC Firmware Ver = WILC\_WIFI\_FW\_REL\_15\_00 Build: 8719 Using interface wlan0 with hwaddr fa:f0:05:f6:56:6a and ssid "wilc\_SoftAP" wilc\_gnrl\_async\_info\_received wilc\_sdio mmc0:0001:1 wlan0: there is no current Connect Request wlan0: interface state UNINITIALIZED->ENABLED wlan0: AP-ENABLED

- 7. 运行 DHCP 服务器,为客户端分配 IP。
  - 设置 AP 的 IP; #ifconfig p2p0 192.168.0.1
  - 启动 DHCP 服务器; #/etc/init.d/S80dhcp-server start
     用户现在即可将 PC 或智能手机连接到 ATWILC1000 AP。

## 8.9 节能

## 8.9.1 Wi-Fi 节能

Wi-Fi 节能状态可通过内核或命令行来控制。要更改默认节能状态,可通过定义 CONFIG\_CFG80211\_DEFAULT\_PS 在 WLAN 接口初始化时使能节能,也可通过取消定义在初始化时禁止节能。要在 WLAN 接口初始化后手动控制节能,应 使用 iw 工具。

\$ iw dev wlan0 set power\_save on

注: 对于 AP 和 P2P 模式,默认情况下禁止节能模式。

## 8.9.2 BLE 节能

要使用 BLE 节能模式,应使能 UART 流控制,以阻止主机向处于休眠模式的 ATWILC3000 BLE 控制器发送新命令。

这可以通过以下方式实现:使用更新 UART 参数供应商特定的 HCI 命令在 ATWILC3000 上使能流控制,然后更新主机 UART 配置以使能流控制。此外,主机应用程序应允许 ATWILC3000 BLE 控制器进入节能模式,方法是将主机的 UART Tx 线设置为低电平,以进入断路模式。在启动任何 HCI 通信之前,应用程序应使主机的 UART 退出断路模式,然后继续将 HCI 命令发送到 ATWILC3000。

当 ATWILC3000 处于节能模式时,它会将 UART RTS 线设置为高电平,以阻止主机继续发送任何 HCI 命令。一旦主机 UART Tx 线恢复高电平,ATWILC3000 便会退出节能模式,但不会立即完全进入工作状态。在 ATWILC3000 顺利启动并准备好接收更多 HCI 命令之后,会将 UART RTS 线设置为低电平,随后主机便可发送更多 HCI 命令。

该过程如下图所示:

运行 ATWILC

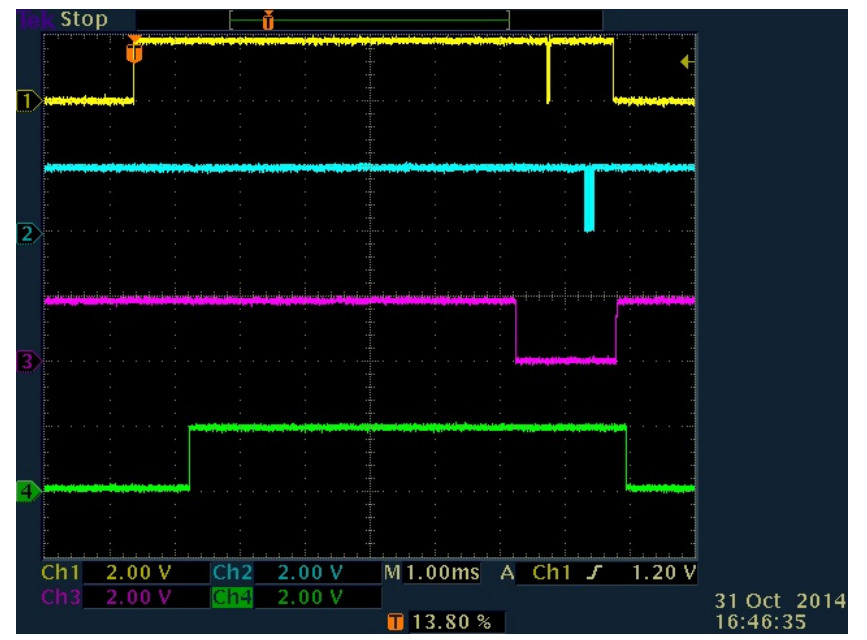

1. 黄色: UART Rx (ATWILC3000 视角) 2. 蓝色: UART Tx 3. 紫色: UART RTS 4. 绿色: ATWILC3000 就绪

## 要控制断路模式,可按如下所示使用 IOCTL:

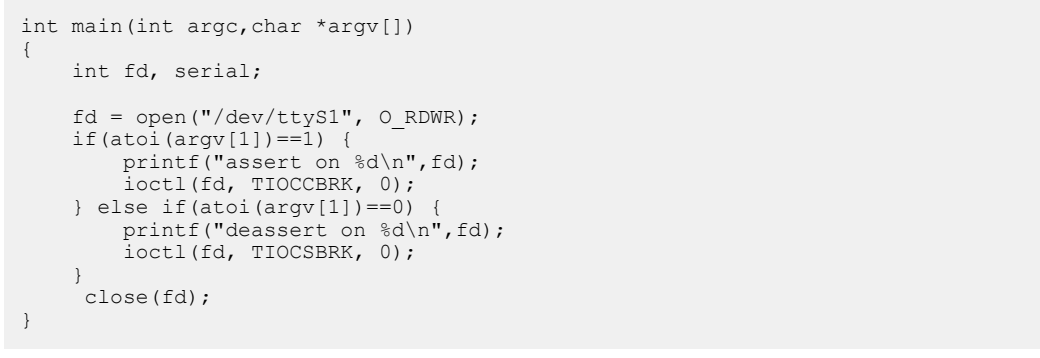

此类应用程序的示例位于 etc/uart\_brk\_ioctl 下的参考镜像中。要使能节能模式,可使用以下命令:

# modprobe wilc-sdio.ko
# echo BT\_POWER\_UP > /dev/wilc\_bt
# echo BT\_DOWNLOAD\_FW > /dev/wilc\_bt
# hciattach ttyS1 any 115200 noflow
# hciconfig hci0 up
# hcitool cmd 0x3F 0x0053 00 C2 01 00 01
# stty -F /dev/ttyS1 crtscts
# /etc/etc/uart\_brk\_ioctl

要禁止断路模式并唤醒 ATWILC3000,可使用以下命令:

# /etc/etc/uart\_brk\_ioctl

## 8.10 天线切换

ATWILC 器件支持天线分集,即通过外部天线开关将两个天线连接到芯片。

用户使用两个输入信号来控制天线开关,以此选择工作天线。用户可使用以下两种配置来控制 GPIO:

- 1. 双 GPIO——使用 ATWILC 器件的两个不同 GPIO 分别控制天线开关的两条控制线。
- 2. 单 GPIO——使用 ATWILC 器件的单个 GPIO 来控制开关的其中一条控制线,同时将该 GPIO 取反后连接到另 一条控制线。此配置需要外接逆变器。天线选择算法会评估每秒平均 RSSI,并依此确定是否需要切换天线。

# ATWILC1000/ATWILC3000 运行 ATWILC

平均 RSSI 基于接收每个数据包时读取的 RSSI 来计算。如果平均 RSSI 低于阈值,则切换到另一个天线并将新阈值设置为停用天线的平均 RSSI。为避免发生不必要的切换,应仅在 RSSI 低于-30 dBm 时切换天线,同时留出 1 dBm 的裕量以避免滞后。

可使用 Sysfs 条目配置天线分集模式下的 ATWILC 器件驱动程序,以及用于在运行时控制天线开关的 GPIO。

## 8.10.1 天线开关 GPIO 控制

可按如下所示使用 Sysfs 条目/sys/wilc/ant swtch mode 来配置用于控制天线开关的 GPIO:

# echo mode > /sys/wilc/ant\_swtch\_mode

其中, mode = 1 表示单天线, mode = 2 表示双天线, mode = 0 表示禁止天线分集。

对于 WILC1000,有效 GPIO 包括 0、1、3、4 和 6;对于 WILC3000,有效 GPIO 包括 0、3、4、6、17、18、19 和 20。

#### 8.10.2 GPIO

要配置连接到天线开关的 GPIO,可按如下所示使用 sysfs 条目/sys/wilc/antenna1 和/sys/wilc/antenna2。

# echo GPIO\_NUM > /sys/wilc/antenna1 ( for single antenna switch)
# echo GPIO\_NUM > /sys/wilc/antenna2 ( for dual antenna switch)

其中,GPIO\_NUM 是适用于天线分集的有效 GPIO。

ATWILC1000 的有效 GPIO 包括 0、1、4 和 6。

ATWILC3000 的有效 GPIO 包括 3、4、17、18、19 和 20。

#### 8.10.3 天线选择

可使用 iw 工具选择工作天线:既可采用固定手动模式(天线1或天线2),也可根据天线性能自动切换,具体如下:

• 使用以下命令设置天线 1:

iw phy phy3 set antenna 1 1

- 使用以下命令设置天线 2:
   iw phy phy3 set antenna 2 2
- 使用以下命令使能自动切换:

iw phy phy3 set antenna 3 3

**注:** 由于 WILC 公开两个 phy 设备,因此这两个器件均可用于设置天线选择,不过它们会应用同一种选择。此 外,设置天线选择之前,应配置天线开关控制 GPIO。

在手动模式下,应根据下表设置 GPIO。

#### 表 8-4. 单天线模式

| 选择的天线 | GPIO1 值 |
|-------|---------|
| 天线 1  | 1       |
| 天线 2  | 0       |

#### 表 8-5. 双天线模式

| 选择的天线 | GPIO1 值 | GPIO2 值 |
|-------|---------|---------|
| 天线 1  | 1       | 0       |
| 天线 2  | 0       | 1       |

## 运行 ATWILC

## 8.11 调试日志

ATWILC 驱动程序从 Linux 继承调试日志级别。要更改系统的调试级别,应使用以下方法之一:

#echo "7" > /proc/sys/kernel/printk

其中, "7"是所需的最高日志级别

或

```
# dmesg -n 7
```

要更改编译内核时的默认级别,应更改 kernel src/include/linux/printk.h 中的以下行

#define CONSOLE\_LOGLEVEL\_DEFAULT 7

ATWILC 驱动程序还可使用 debugfs 来允许用户控制为哪些代码区域使能或禁止日志。

在执行此更改之前,用户必须先挂载 debugfs:

# mount -t debugfs nodev /sys/kernel/debug

随即会回显一个数字,此数字表示用户想要使能日志的区域所对应的位域。位域的定义如下:

BIT 0: GENERIC BIT 1: HOSTAPD BIT 2: HOSTINF BIT 3: CORECONFIG BIT 4: CFG80211 BIT 5: INT BIT 6: TX BIT 6: TX BIT 7: RX BIT 7: RX BIT 8: TCP BIT 9: INIT BIT 10: FWRDEV

## 8.12 监视器模式

可使用以下命令在 Linux 上使能监视器模式:

- # modeprobe wilc-sdio.ko
- # ifconfig wlan0 up
- # iw dev wlan0 set type monitor
  # iw dev wlan0 set freq <freq> // eg. 2437 for channel 6

随后可使用捕捉工具转储接口上收到的数据包。下面以使用 tcpdump 为例:

# tcpdump -i wlan0 -n -w packets dump.cap

**注:** 要使用 tcpdump,必须先在 *Target Packages > Network*(目标包 > 网络)下 buildroot的 menuconfig 中将其使能。

## 8.13 其他 Linux 主题

本节介绍有关 Linux 主题的其他信息。

#### 8.13.1 主机暂停/恢复机制

一旦暂停, Linux 版本 4.9 便会与接入点断开连接。要在暂停后保持连接,应修改 Linux 代码,即从\net\wireless \sysfs.c 文件中删除以下代码。

以下为\net\wireless\sysfs.c文件的示例:

```
static int wiphy suspend(struct device *dev, pm message t state)
    struct cfg80211 registered device *rdev = dev to rdev(dev);
    int ret = 0;
    rdev->suspend at = get seconds();
rtnl lock();
    if (rdev->wiphy.registered)
        //Prevent disconnecting from connected AP's on suspension
        //if (!rdev->wiphy.wowlan config)
             //cfg80211 leave all(rdev);
        if (rdev->ops->suspend)
            ret = rdev_suspend(rdev, rdev->wiphy.wowlan_config);
        if (ret == 1) \overline{\left\{ \right.}
            /* Driver refuse to configure wowlan */
            cfg80211 leave all(rdev);
            ret = rdev suspend(rdev, NULL);
        }
    1
    rtnl unlock();
return ret;
}
```

用户可使用/sys/power/state 路径中的 mem 字符串将 Linux 配置为暂停模式。有关更多信息,请参见 https:// www.kernel.org/doc/Documentation/power/interface.txt。

控制器会在无线 LAN 触发唤醒(可使用 iw 工具配置)时唤醒主机,随后在主机板(与 ATWILC 器件板的 IRQ 引脚相 连)上的专用唤醒通用输入/输出(General Purpose Input/output, GPIO)引脚上发出唤醒信号。

ATWILC 只支持在无线唤醒(Wake on Wireless, WoW)模式下将一组允许的唤醒触发信号配置为 ANY。如果用户设置了触发信号,当主机从连接的接入点收到任何类型的数据包时,会唤醒 ATWILC 器件。如果用户未设置触发信号,则控制器不会唤醒主机。

要将主机唤醒触发信号配置为 ANY,应使用以下 any 命令参数:

#iw phy0 wowlan enable any

其中,phy0为无线硬件接口名称, any 为所需的触发信号。

要禁止所有触发信号,应使用 disable 参数,如以下命令所示:

#iw phy0 wowlan disable

要显示已配置的触发信号,应使用 show 参数,如以下命令所示:

#iw phy0 wowlan show

要将主机配置为暂停模式,应使用以下命令:

#echo mem > /sys/power/state

#### 8.13.2 设置发送功率

用户可使用 iw 工具通过以下命令行参数来控制 ATWILC1000 或 ATWILC3000 的发送功率。

\$ iw dev wlan0 set txpower fixed x

其中, x 是所需发送级别。

支持的发送级别包括 0、3、6、9、12、15 和 18。

注: 如果输入发送功率值不在上述支持的发送级别之列,则x值会自动设为其中最接近的较大值。

## 8.13.3 扫描

要扫描可用的 AP,应使用\$ wpa\_cli scan 命令。

### 8.13.4 获取扫描结果

要获取已识别的 AP 及 bssid、频率、接收信号强度指示符(Received Signal Strength Indicator, RSSI)、加密和服 务集标识符(SSID)等相关属性的列表,应使用以下命令:

\$ wpa cli scan results Selected interface 'wlan0' bssid / frequency / signal level / flags / ssid 02:1a:11:f5:56:81 2437 -54 [ESS] AndroidAP -54 [WPA2-PSK-CCMP] [WPS] [ESS] IOT 58 68:7f:74:c7:4e:d9 2462 -54 [WPA-PSK-CCMP+TKIP] [WPA2-PSK-CCMP+TKIP] [ESS] d8:fe:e3:03:4e:30 2422 dlinkenterprise 00:0c:43:44:0a:b4 2437 -51 [ESS] RT2880 AP

## 8.13.5 保存网络信息

为避免重启后丢失网络信息,应使用\$ wpa cli save config命令。

## 8.13.6 载入网络信息

要在重启后获取保存的网络信息,应使用\$ wpa\_cli list\_networks 命令。

### 8.13.7 获取当前网络信息

要获取网络的连接接口信息(包括 RSSI、信道和加密等),应使用以下命令:

### 8.13.8 更改监管域设置

内核的中央监管域代理(Central Regulatory Domain Agent, CRDA)充当监管内核通信和合规性的 udev 帮助程序。 参考平台上默认使能 CRDA。要为其他平台使能 CRDA,必须使用 menuconfig 在 buildroot 的目标包中选择 CRDA:

Target Packages > Networking applications > crda (目标包 > 网络应用程序 > crda)

CRDA 将数据库(指定每个国家/地区使用的信道)与"世界监管域"限制配合使用。此数据库在 wireless-regdb 包内的 db.txt 文件中定义。"世界监管域"会根据国家/地区设置某些限制,令设备在此限制下运行,即使用户在没 有这些限制的国家/地区使用设备,限制依然有效。更多详细信息,请参见 https://wireless.wiki.kernel.org/en/ developers/Regulatory/CRDA#Using\_iw\_to\_change\_regulatory\_domains。

Linux 允许按照世界监管限制(包括 US FCC)更改监管域。为此,设备应严格遵守其设定的监管域,国家/地区代码选择会进一步强化这些监管限制。这符合 FCC 第 15 部分国家代码选择知识库(出版号 594280)中的规定。例如,如果设备被设计为在美国(允许使用信道 1-11, 2.4 GHz 频段)使用,当用户将设备带到日本(允许使用信道 1-14)并将监管域更改为 JP 时,将不能使用信道 12、13 或 14(CCK)。但是,如果设备被设计为在日本使用,当用户将设备带到美国并选择 US 作为监管域时,也会禁止信道 12-14。

默认数据库将信道 12-14 限制为仅监听;因此,应将这些信道用于 AP 模式。例如,必须移除标志 NO-IR。

- 1. 这是世界监管域国家/地区 00: (2402-2472 @ 40), (20)
- 2. 信道 12-13。(2457-2482 @ 20), (20), AUTO-BW
- 3. 信道 14。只有 JP 允许使用此信道,且仅限 802.11b(2474-2494 @ 20),(20),NO-OFDM
- 4. 信道 36-48(5170-5250 @ 80),(20),NO-IR,AUTO-BW

运行 ATWILC

- 5. 信道 52-64(5250-5330 @ 80),(20),NO-IR,DFS,AUTO-BW
- 6. 信道 100-144(5490-5730 @ 160), (20), NO-IR, DFS
- 7. 信道 149-165 (5735-5835 @ 80) , (20) , NO-IR
- 8. IEEE 802.11ad (60 GHz),信道 1..3 (57240-63720 @ 2160), (0)

#### 生成新的监管数据库二进制文件

监管域数据库二进制文件需经过数字签名来保证完整性;因此,要生成新的数据库二进制文件,还必须在编译 CRDA 时使用密钥并将其复制到目标。要创建新的监管文件,请按以下步骤操作:

- 1. 打开已编译的 buildroot。
- 2. 转至 output/build/wireless-regdb-2017.03.07/。
- 3. 更改 db.tx。
- 使用 make 命令编译 regdb。
   随即会生成一个新的公钥,可用于生成新的 regulartory.bin 文件以及对此文件进行签名。用户必须安装
   m2crypto Python<sup>®</sup>包才能编译 regdb # sudo apt-get install python-m2crypto。
- 5. 将文件复制到 output/build/crda-3.18/pubkeys/。
- 6. 修改 wireless-regdb 包以将新密钥安装到目标,具体操作如下:
  - 转至 wireless-regdb.mk。
  - 编辑 WIRELESS\_REGDB\_INSTALL\_TARGET\_CMDS 以将新密钥复制到目标文件夹。
- 7. 删除.stamp\_target\_installed、.stamp\_built from output/build/crda-3.18 和 wirelessregdb-2017.03.07, 针对 crda 和 wireless-regdb 强制执行重新编译并安装到目标的操作。
- 8. 重新编译 buildroot。

要验证此过程,应使用 **regdbdump** 确保新的 regulatory.bin 可接受验证。

# regdbdump /usr/lib/crda/regulatory.bin

#### 8.13.9 获取当前监管域

要获取已识别的 AP 及 bssid、频率、RSSI、加密和 SSID 等相关属性的列表,应使用以下命令:

## 8.13.10 设置当前监管域

要获取己识别的 AP 及 bssid、频率、RSSI、加密和 SSID 等相关属性的列表,应使用以下命令:

\$ iw reg set US cfg80211: Calling CRDA for country: US [root@buildroot ~]# cfg80211: Regulatory domain changed to country: US cfg80211: DFS Master region: unset cfg80211: (start\_freq - end\_freq @ bandwidth), (max\_antenna\_gain, max\_eirp), (dfs\_cac\_time) cfg80211: (2402000 KHz - 2472000 KHz @ 40000 KHz), (N/A, 3000 mBm), (N/A) cfg80211: (5170000 KHz - 5250000 KHz @ 80000 KHz), (N/A, 1700 mBm), (N/A) cfg80211: (5250000 KHz - 5330000 KHz @ 80000 KHz), (N/A, 2300 mBm), (0 s) cfg80211: (5735000 KHz - 5835000 KHz @ 80000 KHz), (N/A, 3000 mBm), (N/A) cfg80211: (57240000 KHz - 63720000 KHz @ 2160000 KHz), (N/A, 4000 mBm), (N/A)

要更改 Linux 在启动时使用的默认监管域,用户必须使用 vi 工具编辑先前启动 wpa\_cli 时已传送的配置文件。配置如下:

```
$ vi /etc/wilc_wpa_supplicant.conf
ctrl_interface=/var/run/wpa_supplicant
update_config=1
country=US
network={
    ssid="AndroidAP"
```

## ATWILC1000/ATWILC3000 运行 ATWILC

key\_mgmt=NONE

## 8.14 以蓝牙模式运行 ATWILC3000

使用以下命令在载入 wilc-sdio.ko 模块后使用 BLE。

WILC3000 初始化时会在/dev/wilc\_bt下创建一个节点,此节点可用于写入以下命令:

- BT\_POWER\_UP
- BT\_DOWNLOAD\_FW
- BT\_FW\_CHIP\_WAKEUP
- BT\_FW\_CHIP\_ALLOW\_SLEEP
- BT\_POWER\_DOWN

#### 8.14.1 BT\_POWER\_UP

}

以下命令用于为芯片上电,并指示 BT 需要芯片上电。

\$ echo BT\_POWER\_UP > /dev/wilc\_bt

#### 8.14.2 BT\_DOWNLOAD\_FW

以下命令使用 SDIO 下载 BT 固件。

\$ echo BT\_DOWNLOAD\_FW > /dev/wilc\_bt

#### 8.14.3 BT\_FW\_CHIP\_WAKEUP

以下命令用于阻止芯片休眠。

\$ echo BT\_FW\_CHIP\_WAKEUP > /dev/wilc\_bt

此命令在使用通用异步收发器(Universal Asynchronous Receiver/Transmitter, UART)下载固件之前使用。否则, 当协议栈下载 BT 固件时,芯片可能会进入休眠模式。

#### 8.14.4 BT\_FW\_CHIP\_ALLOW\_SLEEP

以下命令指定 at\_pwr\_dev 模块不需要芯片唤醒。用户必须在使用 UART 下载和启动 BT 固件之后使用此命令,从而 允许 BT 和 Wi-Fi 固件做出休眠或唤醒决策。

\$ echo BT\_FW\_CHIP\_ALLOW\_SLEEP > /dev/wilc\_bt

#### 8.14.5 BT\_POWER\_DOWN

以下命令用于在不使用 BT 时使芯片掉电。

\$ echo BT POWER DOWN > /dev/wilc bt

如果 Wi-Fi 处于工作状态,则无法使用 BT\_POWER\_DOWN 命令使芯片掉电。但是,如果用户以正确的顺序使用 BT\_POWER\_UP 和 BT\_POWER\_DOWN,便可以成功为芯片上电和掉电。

## 8.14.6 连接蓝牙的 UART

ATWILC3000 蓝牙驱动程序提供 UART 接口,并通过电传打字机(TTY)设备连接。它连接到 BlueZ 协议栈。

以下命令用于连接设备。确保目标平台上具有/dev/ttyS1 文件夹。用户必须将蓝牙固件波特率设置为 115200,并应 使能无流控制。

\$ hciattach ttyS1 any 115200 noflow

确保已创建主机控制接口(Host Control Interface, HCI)。

\$ hciconfig -a hci0: Type: BR/EDR Bus: UART

运行 ATWILC

BD Address: AB:89:67:45:23:01 ACL MTU: 1021:9 SCO MTU: 255:4 DOWN RX bytes:574 acl:0 sco:0 events:27 errors:0 TX bytes:411 acl:0 sco:0 commands:27 errors:0 Features: 0xff 0xff 0xcd 0xfe 0xdb 0xff 0x7b 0x87 Packet type: DM1 DM3 DM5 DH1 DH3 DH5 HV1 HV2 HV3 Link policy: RSWITCH HOLD SNIFF PARK Link mode: SLAVE ACCEPT

## 8.14.7 使能蓝牙接口

使用以下命令使能 ATWILC3000 蓝牙 HCI 接口。

\$ hciconfig hci0 up

#### 8.14.8 运行 bluetoothd (蓝牙守护进程)

用户必须按如下所示为 bluetoothd 创建符号链接:

\$ ln -svf /usr/libexec/bluetooth/bluetoothd /usr/sbin

使用\$ bluetoothd -n &命令在后台启动蓝牙守护进程。

### 8.14.9 扫描设备

用户可使用\$ scan on 命令扫描附近的网络。扫描完成后,此命令将显示一个包含蓝牙地址(BD\_ADDR)和名称的 网络列表。

使用\$ bluetoothctl 命令启动 bluetoothctl,可用于扫描和连接。

以下是启动扫描时的示例:

```
$ scan on
Scanning ...
60:6C:66:A4:29:63 D247-PC
60:03:08:89:93:E7 damiank-mbp1
E0:06:E6:BE:A8:FA APDN194
78:DD:08:B2:91:C9 ALEX-PC
```

#### 8.14.10 连接设备

建议使用 DBUS 接口来连接扫描期间发现的设备。

可使用 connect 命令来连接具有指定蓝牙地址的设备。

例如,要连接到蓝牙地址 00:02:3C:3A:95:6F,应使用以下命令:

\$ connect 00:02:3C:3A:95:6F

#### 8.14.11 BlueZ 5.28 及以下版本的 BLE 外设模式示例

可使用 BlueZ 通过低功耗通告命令(1eadv)实现以 BLE 外设模式运行。此外,还可使用蓝牙守护进程 (bluetoothd)通过以下命令提供时间配置文件:

```
[root@buildroot ~]# modprobe wilc-sdio
wilc_sdio: module is from the staging directory, the quality is unknown, you have been warned.
linux_sdio_probe init_power =0
wilc_sdio mmc0:0001:1: Driver Initializing success
[root@buildroot ~]# mmc0: card 0001 removed
mmc0: new high speed SDIO card at address 0001
linux_sdio_probe init_power =1
wilc_sdio mmc0:0001:1: Driver Initializing success
# echo BT_SDIO_INIT > /dev/wilc_bt
[root@buildroot ~]# echo BT_FWCHIP_WAKEUP > /dev/wilc_bt
[root@buildroot ~]# echo BT_FW_CHIP_WAKEUP > /dev/wilc_bt
[root@buildroot ~]# echo BT_FW_CHIP_ALLOW_SLEEP > /dev/wilc_bt
[root@buildroot ~]# echo BT_FW_CHIP_ALLOW_SLEEP > /dev/wilc_bt
[root@buildroot ~]# hciattach ttyS1 any 115200 noflow
atmel_usart fc010000.serial: using dma0chan11 for tx DMA transfers
```

## 运行 ATWILC

```
Device setup complete
[root@buildroot ~]# hciconfig hci0 up
[root@buildroot ~]# g_serial gadget: high-speed config #2: CDC ACM config
ln -svf /usr/libexec/bluetooth/bluetoothd /usr/sbin
'/usr/sbin/bluetoothd' -> '/usr/libexec/bluetooth/bluetoothd'
[root@buildroot ~] # bluetoothd -p time -n &
[1] 845
[root@buildroot ~]# bluetoothd[845]: Bluetooth daemon 5.21
bluetoothd[845]: Starting SDP server
bluetoothd[845]: Ignoring (cli) hostname
bluetoothd[845]: Ignoring (cli) wiimote
bluetoothd[845]: Ignoring (cli) autopair
bluetoothd[845]: Ignoring (cli) policy
bluetoothd[845]: Ignoring (cli) neard
bluetoothd[845]: Ignoring (cli) sap
bluetoothd[845]: Ignoring (cli) a2dp
bluetoothd[845]: Ignoring (cli) avrcp
bluetoothd[845]: Ignoring (cli) network
bluetoothd[845]: Ignoring (cli) input
bluetoothd[845]: Ignoring (cli) hog
bluetoothd[845]: Ignoring (cli) health
bluetoothd[845]: Ignoring (cli) gatt
bluetoothd[845]: Ignoring (cli) scanparam
bluetoothd[845]: Ignoring (cli) deviceinfo
bluetoothd[845]: Ignoring (cli) alert
bluetoothd[845]: Ignoring (cli) proximity
bluetoothd[845]: Ignoring (cli) thermometer
bluetoothd[845]: Ignoring (cli) heartrate
bluetoothd[845]: Ignoring (cli) cyclingspeed
bluetoothd[845]: Failed to open RFKILL control device
bluetoothd[845]: Bluetooth management interface 1.14 initialized
[root@buildroot ~]# hciconfig -a
hci0: Type: BR/EDR Bus: UART
BD Address: F8:F0:05:F7:36:9E ACL MTU: 1021:9 SCO MTU: 255:4
UP RUNNING PSCAN
RX bytes:1257 acl:0 sco:0 events:67 errors:0
TX bytes:1381 acl:0 sco:0 commands:67 errors:0
Features: 0xff 0xff 0xcd 0xfe 0xdb 0xff 0x7b 0x87
Packet type: DM1 DM3 DM5 DH1 DH3 DH5 HV1 HV2 HV3
Link policy: RSWITCH HOLD SNIFF PARK
Link mode: SLAVE ACCEPT
Name: 'BlueZ 5.21'
Class: 0x000000
Service Classes: Unspecified
Device Class: Miscellaneous,
HCI Version: 4.0 (0x6) Revision: 0x709
LMP Version: 4.0 (0x6) Subversion: 0x709
Manufacturer: Atmel Corporation (19)
[root@buildroot ~] # hciconfig hci0 leadv
```

### 8.14.12 BlueZ 5.29 及以上版本的 BLE 外设模式示例

从 blueZ 5.29 版本开始,不再支持使用 bluetoothd 提供时间配置文件。替代方案是使用在编译 blueZ 包时自动编译 的 btgatt-server 示例。但请注意, buildroot 在默认情况下不会将此示例安装到目标,应使用 scp 或 rz 手动将其传输到 主机。

要自动安装此示例,应按以下步骤修改 buildroot 系统中 blueZ 的.mk 文件:

- 1. 编译文件 buildroot/package/bluez5\_utils/bluez5\_utils.mk。
- 2. 在文件末尾\$(eval \$(autotools-package))之前添加以下内容:

```
define BLUE25_UTILS_INSTALL_GATTEXAMPLE
        $(INSTALL) -D -m 0755 $(@D)/tools/btgatt-server $(TARGET_DIR)/usr/bin/btgatt-
server
endef
BLUE25_UTILS_POST_INSTALL_TARGET_HOOKS += BLUE25_UTILS_INSTALL_GATTEXAMPLE
```

要运行此示例,应使用以下命令:

```
# modprobe wilc-sdio
wilc_sdio: module is from the staging directory, the quality is unknown, you have been warned.
(unnamed net_device) (uninitialized): INFO [wilc_create_wiphy]Registering wifi device
(unnamed net_device) (uninitialized): INFO [WILC_WFI_CfgAlloc]Allocating wireless device
```

运行 ATWILC

```
(unnamed net device) (uninitialized): INFO [wilc create wiphy]Successful Registering
(unnamed net_device) (uninitialized): INFO [wilc_create_wiphy]Registering wifi device
(unnamed net_device) (uninitialized): INFO [WILC_WFI_CfgAlloc]Allocating wireless device
(unnamed net_device) (uninitialized): INFO [wilc_create_wiphy]Successful Registering
wilc sdio mmc0:0001:1: WILC got 60 for gpio_reset
wilc sdio mmc0:0001:1: WILC got 94 for gpio chip en
wilc sdio mmc0:0001:1: WILC got 91 for gpio irq
wifi pm : 0
wifi_pm : 1
wilc sdio mmc0:0001:1: Driver Initializing success
# wilc sdio mmc0:0001:1 wlan0: INFO [wilc netdev cleanup]Unregistering netdev d4782000
wilc_sdio mmc0:0001:1 wlan0 (unregistered): INFO [wilc_netdev_cleanup]Freeing Wiphy...
wilc_sdio mmc0:0001:1 wlan0 (unregistered): INFO [wilc_free_wiphy]Unregistering wiphy
wilc_sdio mmc0:0001:1 wlan0 (unregistered): INFO [wilc_free_wiphy]Freeing wiphy
wilc_sdio mmc0:0001:1 wlan0 (unregistered): INFO [wilc_netdev cleanup]Freeing netdev...
wilc sdio mmc0:0001:1 p2p0: INFO [wilc netdev cleanup]Unregistering netdev d477b000
wilc_sdio mmc0:0001:1 p2p0 (unregistered): INFO [wilc_netdev_cleanup]Freeing Wiphy...
wilc_sdio mmc0:0001:1 p2p0 (unregistered): INFO [wilc_free_wiphy]Unregistering wiphy
wilc_sdio mmc0:0001:1 p2p0 (unregistered): INFO [wilc_free_wiphy]Freeing wiphy
wilc_sdio mmc0:0001:1 p2p0 (unregistered): INFO [wilc_netdev_cleanup]Freeing netdev...
Module exit Done.
at_pwr_dev: deinit
at pwr_dev: unregistered
mmc0: card 0001 removed
mmc0: new high speed SDIO card at address 0001
(unnamed net device) (uninitialized): INFO [wilc create wiphy]Registering wifi device
(unnamed net_device) (uninitialized): INFO [WILC_WFI_CfgAlloc]Allocating wireless device
(unnamed net_device) (uninitialized): INFO [wilc_create_wiphy]Successful Registering
(unnamed net_device) (uninitialized): INFO [wilc_create_wiphy]Registering wifi device
(unnamed net_device) (uninitialized): INFO [WILC_WFI CfgAlloc]Allocating wireless device
(unnamed net_device) (uninitialized): INFO [wilc_create_wiphy]Successful Registering
wilc_sdio mmc0:0001:1: WILC got 60 for gpio_reset
wilc_sdio mmc0:0001:1: WILC got 94 for gpio_chip_en
wilc sdio mmc0:0001:1: WILC got 91 for gpio irq
wilc sdio mmc0:0001:1: Driver Initializing success
# echo BT POWER UP > /dev/wilc bt
at pwr dev: open()
AT PWR: bt power up
wilc sdio mmc0:0001:1: SDIO speed: 50000000
wilc sdio mmc0:0001:1: chipid 003000d0
WILC POWER UP
at pwr dev: close()
# echo BT FW CHIPaWt pUwr dev: open()
 > /at_pwwrc_dtev: close()
#
# echo BT DOWNLOAD FW > /dev/wilc bt
at pwr dev: open()
AT PWR: bt download fw
Bluetooth firmware: mchp/wilc3000_ble_firmware.bin
Downloading BT firmware size = 58276 ...
Starting BT firmware
BT Start Succeeded
at pwr dev: close()
# echo BT FW CHIP ALLOW SLEEP > /dev/wilc bt
at pwr dev: open()
at_pwr_dev: close()
# hciattach ttyS1 any 115200 noflow
atmel_usart fc010000.serial: using dma0chan10 for rx DMA transfers
atmel usart fc010000.serial: using dma0chan11 for tx DMA transfers
Device setup complete
# hciconfig hci0 up
# hciconfig hci0 leadv
# btgatt-server -i hci0 -s low -t public -r -v
Started listening on ATT channel.Waiting for connections
Connect from 49:0D:EA:C2:98:66
NET: Registered protocol family 38
Running GATT server
[GATT server]# att: > 0a 10 00
[GATT server] # att: ATT PDU received: 0x0a
```

. .

运行 ATWILC

```
[GATT server]# server: Read Req - handle: 0x0010
[GATT server]# att: ATT op 0x0b
[GATT server]# att: < 0b 01
[GATT server]#
```

## 8.14.13 设置 Wi-Fi MAC 地址

ATWILC 具有一个非易失性存储器,用于保存每个 Wi-Fi 接口的惟一 MAC 地址。

如果 ATWILC 的非易失性存储器中没有 MAC 地址,则主机必须在接口初始化时分配惟一的 MAC 地址。

使用以下 Linux 命令设置 MAC 地址:

ifconfig wlan0 up
ifconfig wlan0 hw ether fa:f0:05:f6:53:88

(或)

如果 iproute2 实用程序可用,可使用以下命令:

ifconfig wlan0 up
ip link set wlan0 address fa:f0:05:f6:53:88

用户也可对 p2p0 接口使用上述命令。

# 9. 文档版本历史

| 版本 | 日期         | 章节                                                                                                    | 说明                                                                                                    |
|----|------------|----------------------------------------------------------------------------------------------------|----------------------------------------------------------------------------------------------------|
| C  | 2019 年 2 月 | <ul> <li>为 SAMA5D2<br/>Xplained Ultra 板编译<br/>Linux</li> <li>编译系统映像并刷写到<br/>SAMA5D3 Xplained<br/>板</li> <li>编译系统映像并刷写到<br/>SAMA5D27-SOM1-<br/>EK1 板</li> <li>串行外设接口板</li> <li>监视器模式</li> <li>更改监管域设置</li> <li>设置 Wi-Fi MAC 地址</li> </ul> | <ul> <li>增加了新的章节</li> <li>增加了新的章节</li> <li>增加了新的章节</li> <li>增加了有关 SPI 引脚<br/>与 XPRO EXT1 引脚<br/>关系的详细信息</li> <li>增加了新的章节</li> <li>增加了新的章节</li> <li>增加了新的章节</li> </ul>                                                                       |
| В  | 2018 年 6 月 | 文档                                                                                                    | <ul> <li>更新了为 SAMA5D4<br/>Xplained Ultra 板编译<br/>Linux 的步骤</li> <li>更新了 ATWILC 固件<br/>的更新步骤</li> <li>增加了有关节能、天线<br/>切换和调试日志的信息</li> <li>增加了有关 BlueZ<br/>5.28 及以下版本的<br/>BLE 外设模式以及<br/>BlueZ 5.29 及以上版<br/>本的 BLE 外设模式的<br/>详细信息</li> </ul> |
| A  | 2017年8月    | 文档                                                                                                    | 初始版本                                                                                                    |

## **Microchip** 网站

**Microchip** 网站(http://www.microchip.com/)为客户提供在线支持。客户可通过该网站方便地获取文件和信息。我们的网站提供以下内容:

- 产品支持——数据手册和勘误表、应用笔记和示例程序、设计资源、用户指南以及硬件支持文档、最新的软件版 本以及归档软件
- 一般技术支持——常见问题解答(FAQ)、技术支持请求、在线讨论组以及 Microchip 设计伙伴计划成员名单
- Microchip 业务——产品选型和订购指南、最新 Microchip 新闻稿、研讨会和活动安排表、Microchip 销售办事 处、代理商以及工厂代表列表

## 产品变更通知服务

Microchip 的产品变更通知服务有助于客户了解 Microchip 产品的最新信息。注册客户可在他们感兴趣的某个产品系列 或开发工具发生变更、更新、发布新版本或勘误表时,收到电子邮件通知。

欲注册,请访问 http://www.microchip.com/pcn,然后按照注册说明进行操作。

# 客户支持

Microchip 产品的用户可通过以下渠道获得帮助:

- 代理商或代表
- 当地销售办事处
- 应用工程师(ESE)
- 技术支持

客户应联系其代理商、代表或 ESE 寻求支持。当地销售办事处也可为客户提供帮助。本文档后附有销售办事处的联系 方式。

也可通过 http://www.microchip.com/support 获得网上技术支持。

# Microchip 器件代码保护功能

请注意以下有关 Microchip 器件代码保护功能的要点:

- Microchip 的产品均达到 Microchip 数据手册中所述的技术指标。
- Microchip 确信:在正常使用的情况下,Microchip 系列产品是当今市场上同类产品中最安全的产品之一。
- 目前,仍存在着恶意、甚至是非法破坏代码保护功能的行为。就我们所知,所有这些行为都不是以 Microchip 数 据手册中规定的操作规范来使用 Microchip 产品的。这样做的人极可能侵犯了知识产权。
- Microchip 愿意与关心代码完整性的客户合作。
- Microchip 或任何其他半导体厂商均无法保证其代码的安全性。代码保护并不意味着我们保证产品是"牢不可破"的。

代码保护功能处于持续发展中。Microchip 承诺将不断改进产品的代码保护功能。任何试图破坏 Microchip 代码保护功能的行为均可视为违反了《数字器件千年版权法案(Digital Millennium Copyright Act)》。如果这种行为导致他人在未经授权的情况下,能访问您的软件或其他受版权保护的成果,您有权依据该法案提起诉讼,从而制止这种行为。

## 法律声明

提供本文档的中文版本仅为了便于理解。请勿忽视文档中包含的英文部分,因为其中提供了有关 Microchip 产品性能和 使用情况的有用信息。Microchip Technology Inc.及其分公司和相关公司、各级主管与员工及事务代理机构对译文中可 能存在的任何差错不承担任何责任。建议参考 Microchip Technology Inc.的英文原版文档。

本出版物中所述的器件应用信息及其他类似内容仅为您提供便利,它们可能由更新之信息所替代。确保应用符合技术规范,是您自身应负的责任。Microchip 对这些信息不作任何明示或暗示、书面或口头、法定或其他形式的声明或担

© 2019 Microchip Technology Inc.

保,包括但不限于针对其使用情况、质量、性能、适销性或特定用途的适用性的声明或担保。Microchip 对因这些信息 及使用这些信息而引起的后果不承担任何责任。如果将 Microchip 器件用于生命维持和/或生命安全应用,一切风险由 买方自负。买方同意在由此引发任何一切伤害、索赔、诉讼或费用时,会维护和保障 Microchip 免于承担法律责任,并 加以赔偿。除非另外声明,否则在 Microchip 知识产权保护下,不得暗中或以其他方式转让任何许可证。

## 商标

Microchip 的名称和徽标组合、Microchip 徽标、Adaptec、AnyRate、AVR、AVR 徽标、AVR Freaks、BesTime、 BitCloud、chipKIT、chipKIT 徽标、CryptoMemory、CryptoRF、dsPIC、FlashFlex、flexPWR、HELDO、IGLOO、 JukeBlox、KeeLoq、Kleer、LANCheck、LinkMD、maXStylus、maXTouch、MediaLB、megaAVR、Microsemi、 Microsemi 徽标、MOST、MOST 徽标、MPLAB、OptoLyzer、PackeTime、PIC、picoPower、PICSTART、PIC32 徽标、PolarFire、Prochip Designer、QTouch、SAM-BA、SenGenuity、SpyNIC、SST、SST 徽标、SuperFlash、 Symmetricom、SyncServer、Tachyon、TempTrackr、TimeSource、tinyAVR、UNI/O、Vectron 及 XMEGA 均为 Microchip Technology Incorporated 在美国和其他国家或地区的注册商标。

APT、ClockWorks、The Embedded Control Solutions Company、EtherSynch、FlashTec、Hyper Speed Control、 HyperLight Load、IntelliMOS、Libero、motorBench、mTouch、Powermite 3、Precision Edge、ProASIC、ProASIC Plus、ProASIC Plus 徽标、Quiet-Wire、SmartFusion、SyncWorld、Temux、TimeCesium、TimeHub、TimePictra、 TimeProvider、Vite、WinPath 和 ZL 均为 Microchip Technology Incorporated 在美国的注册商标。

Adjacent Key Suppression、AKS、Analog-for-the-Digital Age、Any Capacitor、AnyIn、AnyOut、BlueSky、 BodyCom、CodeGuard、CryptoAuthentication、CryptoAutomotive、CryptoCompanion、CryptoController、 dsPICDEM、dsPICDEM.net、Dynamic Average Matching、DAM、ECAN、EtherGREEN、In-Circuit Serial Programming、ICSP、INICnet、Inter-Chip Connectivity、JitterBlocker、KleerNet、KleerNet 徽标、memBrain、 Mindi、MiWi、MPASM、MPF、MPLAB Certified 徽标、MPLIB、MPLINK、MultiTRAK、NetDetach、Omniscient Code Generation、PICDEM、PICDEM.net、PICkit、PICtail、PowerSmart、PureSilicon、QMatrix、REAL ICE、 Ripple Blocker、SAM-ICE、Serial Quad I/O、SMART-I.S.、SQI、SuperSwitcher、SuperSwitcher II、Total Endurance、TSHARC、USBCheck、VariSense、ViewSpan、WiperLock、Wireless DNA 和 ZENA 均为 Microchip Technology Incorporated 在美国和其他国家或地区的商标。

SQTP 为 Microchip Technology Incorporated 在美国的服务标记。

Adaptec 徽标、Frequency on Demand、Silicon Storage Technology 和 Symmcom 均为 Microchip Technology Inc.在 除美国外的国家或地区的注册商标。

GestIC 为 Microchip Technology Inc.的子公司 Microchip Technology Germany II GmbH & Co. KG 在除美国外的国家 或地区的注册商标。

在此提及的所有其他商标均为各持有公司所有。

© 2019, Microchip Technology Incorporated 版权所有。

ISBN: 978-1-5224-5013-9

AMBA、Arm、Arm7、Arm7TDMI、Arm9、Arm11、Artisan、big.LITTLE、Cordio、CoreLink、CoreSight、Cortex、 DesignStart、DynamIQ、Jazelle、Keil、Mali、Mbed、Mbed Enabled、NEON、POP、RealView、SecurCore、 Socrates、Thumb、TrustZone、ULINK、ULINK2、ULINK-ME、ULINK-PLUS、ULINKpro、µVision 和 Versatile 均 为 Arm Limited(或其子公司)在美国和/或其他国家/地区的商标或注册商标。

## 质量管理体系

有关 Microchip 的质量管理体系的信息,请访问 http://www.microchip.com/quality。

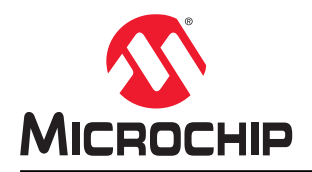

# 全球销售及服务网点

| 美洲                               | 亚太地区                 | 亚太地区                | 欧洲                   |
|----------------------------------|----------------------|---------------------|----------------------|
| 公司总部                             | 澳大利亚 - 悉尼            | 印度 - 班加罗尔           | 奥地利 - 韦尔斯            |
| 2355 West Chandler Blvd.         | 电话: 61-2-9868-6733   | 电话: 91-80-3090-4444 | 电话: 43-7242-2244-39  |
| Chandler, AZ 85224-6199          | 中国 - 北京              | 印度 - 新德里            | 传真: 43-7242-2244-393 |
| 电话: 480-792-7200                 | 电话: 86-10-8569-7000  | 电话: 91-11-4160-8631 | 丹麦 - 哥本哈根            |
| 传真: 480-792-7277                 | 中国 - 成都              | 印度 - 浦那             | 电话: 45-4450-2828     |
| 技术支持:                            | 电话: 86-28-8665-5511  | 电话: 91-20-4121-0141 | 传真: 45-4485-2829     |
| http://www.microchip.com/support | 中国 - 重庆              | 日本 - 大阪             | 芬兰 - 埃斯波             |
| 网址:                              | 电话: 86-23-8980-9588  | 电话: 81-6-6152-7160  | 电话: 358-9-4520-820   |
| http://www.microchip.com         | 中国 - 东莞              | 日本 - 东京             | 法国 - 巴黎              |
| 亚特兰大                             | 电话: 86-769-8702-9880 | 电话: 81-3-6880-3770  | 电话: 33-1-69-53-63-20 |
| 德卢斯,佐治亚州                         | 中国 - 广州              | 韩国 - 大邱             | 传真: 33-1-69-30-90-79 |
| 电话: 678-957-9614                 | 电话: 86-20-8755-8029  | 电话: 82-53-744-4301  | 德国 - 加兴              |
| 传真: 678-957-1455                 | 中国 - 杭州              | 韩国 - 首尔             | 电话: 49-8931-9700     |
| 奥斯汀,德克萨斯州                        | 电话: 86-571-8792-8115 | 电话: 82-2-554-7200   | 德国 - 哈恩              |
| 电话: 512-257-3370                 | 中国 - 香港特别行政区         | 马来西亚 - 吉隆坡          | 电话: 49-2129-3766400  |
| 波士顿                              | 电话: 852-2943-5100    | 电话: 60-3-7651-7906  | 德国 - 海尔布隆            |
| 韦斯特伯鲁,马萨诸塞州                      | 中国 - 南京              | 马来西亚 - 槟榔屿          | 电话: 49-7131-72400    |
| 电话: 774-760-0087                 | 电话: 86-25-8473-2460  | 电话: 60-4-227-8870   | 德国 - 卡尔斯鲁厄           |
| 传真: 774-760-0088                 | 中国 - 青岛              | 菲律宾 - 马尼拉           | 电话: 49-721-625370    |
| 芝加哥                              | 电话: 86-532-8502-7355 | 电话: 63-2-634-9065   | 德国 - 慕尼黑             |
| 艾塔斯卡,伊利诺伊州                       | 中国 - 上海              | 新加坡                 | 电话: 49-89-627-144-0  |
| 电话: 630-285-0071                 | 电话: 86-21-3326-8000  | 电话: 65-6334-8870    | 传真: 49-89-627-144-44 |
| 传真: 630-285-0075                 | 中国 - 沈阳              | 台湾地区 - 新竹           | 德国 - 罗森海姆            |
| 达拉斯                              | 电话: 86-24-2334-2829  | 电话: 886-3-577-8366  | 电话: 49-8031-354-560  |
| 阿迪森,德克萨斯州                        | 中国 - 深圳              | 台湾地区 - 高雄           | 以色列 - 若那那市           |
| 电话: 972-818-7423                 | 电话: 86-755-8864-2200 | 电话: 886-7-213-7830  | 电话: 972-9-744-7705   |
| 传真: 972-818-2924                 | 中国 - 苏州              | 台湾地区 - 台北           | 意大利 - 米兰             |
| 底特律                              | 电话: 86-186-6233-1526 | 电话: 886-2-2508-8600 | 电话: 39-0331-742611   |
| 诺维,密歇根州                          | 中国 - 武汉              | 泰国 - 曼谷             | 传真: 39-0331-466781   |
| 电话: 248-848-4000                 | 电话: 86-27-5980-5300  | 电话: 66-2-694-1351   | 意大利 - 帕多瓦            |
| 休斯顿,德克萨斯州                        | 中国 - 西安              | 越南 - 胡志明市           | 电话: 39-049-7625286   |
| 电话: 281-894-5983                 | 电话: 86-29-8833-7252  | 电话: 84-28-5448-2100 | 荷兰 - 徳卢内市            |
| 印第安纳波利斯                          | 中国 - 厦门              |                     | 电话: 31-416-690399    |
| 诸布尔斯维尔,印第安纳州                     | 电话: 86-592-2388138   |                     | 传真: 31-416-690340    |
| 电话: 317-773-8323                 | 中国 - 珠海              |                     | 挪威 - 特隆赫姆            |
| 传具: 317-773-5453                 | 电话: 86-756-3210040   |                     | 电话: 47-72884388      |
| 电话: 317-536-2380                 |                      |                     | 波兰 - 华沙              |
| <b>洛杉帆</b>                       |                      |                     | 电话: 48-22-3325737    |
| 木俱维何,加利福尼亚州                      |                      |                     | 罗马尼亚 - 布加勒斯特         |
| 电话: 949-462-9523                 |                      |                     | 电话: 40-21-407-87-50  |
| 传兵: 949-402-9000                 |                      |                     | 西班牙 - 马德里            |
| 电话: 951-273-7800                 |                      |                     | 电话: 34-91-708-08-90  |
| 夕利,北下夕米纳州<br>中迁 010 944 7510     |                      |                     | 传真: 34-91-708-08-91  |
| 虫山: 919-044-7010<br>加始 加始期       |                      |                     | 瑞典 - 哥德堡             |
| 纽约, 纽约/Ⅲ<br>由迁 621.425.6000      |                      |                     | 电话: 46-31-704-60-40  |
| 巴山: 031-430-0000<br>又向安 抽到月日前:14 |                      |                     | 瑞典 - 斯德哥尔摩           |
| 王門屋,川村佃心业川                       |                      |                     | 电话: 46-8-5090-4654   |
| 电话: 408-735-9110                 |                      |                     | 英国 - 沃金厄姆            |
| 电话: 408-436-42/0                 |                      |                     | 电话: 44-118-921-5800  |
|                                  |                      |                     | 传真: 44-118-921-5820  |
| 电话: 905-695-1980                 |                      |                     |                      |
| 传具: 905-695-2078                 |                      |                     |                      |